|                                                  |                                                             | <b>W</b>                                                     |            |
|--------------------------------------------------|-------------------------------------------------------------|--------------------------------------------------------------|------------|
| ແບບ                                              | เส่ารวจการใช้ประโยชน์ที่ดินในเ                              | เขตพื้นที่ป่าอนุรักษ์                                        | ଥିଗି.ଭ     |
| เอกสารนี้ไม่สามารถนำมาใช้อำ                      | างสิทธิการครอบครองตามกฎหมายใด                               | กๆ ได้ เป็นเพียงการสำรวจข้อมูลทางวิชาการ                     |            |
| เล้กฐานประกอบการแจ้ง                             | utriarin an file                                            | รหัสเอกสาร                                                   |            |
| 🗌 สำเนาบัตรประจำตัวประชาชน                       |                                                             | เล่มที                                                       |            |
| 🔲 สำเนาเอกสารที่ดินที่เกี่ยวข้อง                 |                                                             | <ul> <li>หนาท</li> <li>รับที่รับแล้ง เดือบ พ</li> </ul>      | ø          |
| รวมเอกสารแผ่น (พร้อมการรับรองสำ                  | าเนา)                                                       | วับบัดรังวัด เดือบ พ                                         | <i>е</i> і |
| de. 8                                            |                                                             |                                                              |            |
| ทดนตงอยู                                         | พื้นที่ป่าค                                                 | อนุรักษ์ชื่อ สบอ                                             |            |
| ชื่อบ้านหมู่ที่                                  | พื้นที่นี้มีเ                                               | เอกสารที่เกี่ยวข้อง คือ                                      |            |
| ตำบล                                             | 🗆 แจ้                                                       | จังการครอบครองตามมติ ๓๐ มิ.ย. ๔๑ เนื้อที่                    | ไร่        |
| อาเภอ<br>จังหวัด                                 | L əş                                                        | ยู่ในเขตโครงการอันเนื่องมาจากพระราชดำริ เนื้อที่             |            |
| ที่อยู่อาศัยปัจจุบัน                             |                                                             | ยู่ในโครงการพัฒนาเพื่อความมันคง เนื้อที                      | ls         |
| 🦷 ในเขตป่าอนุรักษ์ 🗌 นอกเขตป                     | ปาอนรักษ์ 🗌 ณ                                               | มเปนพนททง ๓ ขอขางตน<br>เอกสารสิทธิอื่นกโปรดระบ               |            |
| v 4.0 4. 4. 4. v                                 |                                                             | ไอที่ไร่                                                     |            |
| เอมส.เวงกภาพ.เลภเพอเกกพยมชี.เกแร                 | 1013/J/1 07                                                 | รณ์การแจ้งเอกสารสิทธิการครอบครองใดๆของเอกสารหะ               | าักฐานแนบ  |
| 🗌 มอย 🗌 มอง 🗍 มองสออ สื่อ                        | 10100                                                       |                                                              |            |
| หมายเอยประชาชม ๑๓ หลัก                           |                                                             | สัญชาติ                                                      |            |
|                                                  |                                                             | ang o to                                                     |            |
| ชื่อบีดานามสกุล<br>ส่งน่างานวังการไรการเรา       | ชื่อมารดา                                                   | นามสกุล                                                      |            |
| ทอยูตามบตรบระชาชน บานเลขท                        | ขอบาน                                                       | หมูดาบล<br>โมระสัมนร์ [] [] [] [] [] [] [] [] [] [] [] [] [] | *******    |
| ยาษาย                                            | รหละบรษณย                                                   |                                                              |            |
| ทอยูทสามารถตดตอโด บานเลขท                        | ชอบาน                                                       | หมูตาบล                                                      |            |
| ยาเมข                                            | วทสเบวษณย                                                   |                                                              |            |
| ผู้ที่สามารถติดต่อได้ในพื้นที่ (กรณีไม่สาม<br>   | ารถติดต่อผู้แจ้งได้)                                        |                                                              |            |
| ⊔นาย∟นาง∟นางสาวชอ                                | นามสกุล                                                     |                                                              |            |
| การได้มาของที่ดินแปลงนี้ เมื่อปี พ.ศ             | ไดย (เลือกได้มากกว่า ๑ ข้อ)<br>ออื่น                        | )<br>n Telsosya                                              |            |
|                                                  | าอก ⊓ พอเมวอเทรเบรา เ⊓อก.                                   | ๆ เป็รตระบุ                                                  |            |
| แจงการครอบครองทดนและแสดงตนเนก                    | กรเซประเยชนทดนเพอ (เลอกโดมาก<br>🗌 ทำปสสัตว์ 🔲 อื่นต โปรดระบ | ากวา ๑ ขอ)                                                   |            |
| bge เกอตรอสรางสงอสูกสราง                         | ⊡ทาบคุณท่ง ⊡ยนๅเบงท่ง∞บุ<br>หลักมา ๑.ชนิด                   |                                                              |            |
| <br>🗌 ทำการเกษตร : พืชสวน ให้ระบุพื              | ชหลักมา ๑ ชนิด                                              |                                                              |            |
| ประเภทของพื้นที่ 🗌 เป็นไร่หมุนเวียเ              | น 🔲 ไม่เป็นไร่หมุนเวียน                                     |                                                              |            |
| ระยะที่ดินด้านทิศเหนือ ประมา                     | าณ เมตร                                                     | จรด                                                          |            |
| ระยะที่ดินด้านทิศตะวันออก ประมา                  | าณ เมตร                                                     | จรด                                                          |            |
| ระยะที่ดินด้านทิศใต้ ประมา                       | าณ เมตร                                                     | จรด                                                          |            |
| ระยะทดนดานทศตะวนตก บระม<br>รวมเบื้อที่ประมาณ ไร่ | าณเมตร                                                      | J39                                                          |            |
|                                                  | ข้าพเจ้าขอรับรองว่าการแจ้งก                                 | ารครอบครองที่ดิน และการแสดงตนข้างต้นเป็นความจริง             | ทุกประการ  |
|                                                  | ลงชื่อ                                                      | ผู้แจ้ง                                                      |            |
|                                                  | ลงชื่อ                                                      | ถงชื่อ                                                       |            |
|                                                  | (                                                           | ) (                                                          | )          |
|                                                  | ตำแหน่ง                                                     | ตำแหน่ง                                                      |            |
|                                                  | ผู้รับแจ้ง                                                  | วันที่///                                                    |            |
|                                                  |                                                             | ผู้ทำการรังวัด                                               |            |
|                                                  |                                                             |                                                              |            |
|                                                  |                                                             |                                                              |            |

## แบบสำรวจการใช้ประโยชน์ที่ดิน

### และ การแสดงตนในเขตพื้นที่ป่า

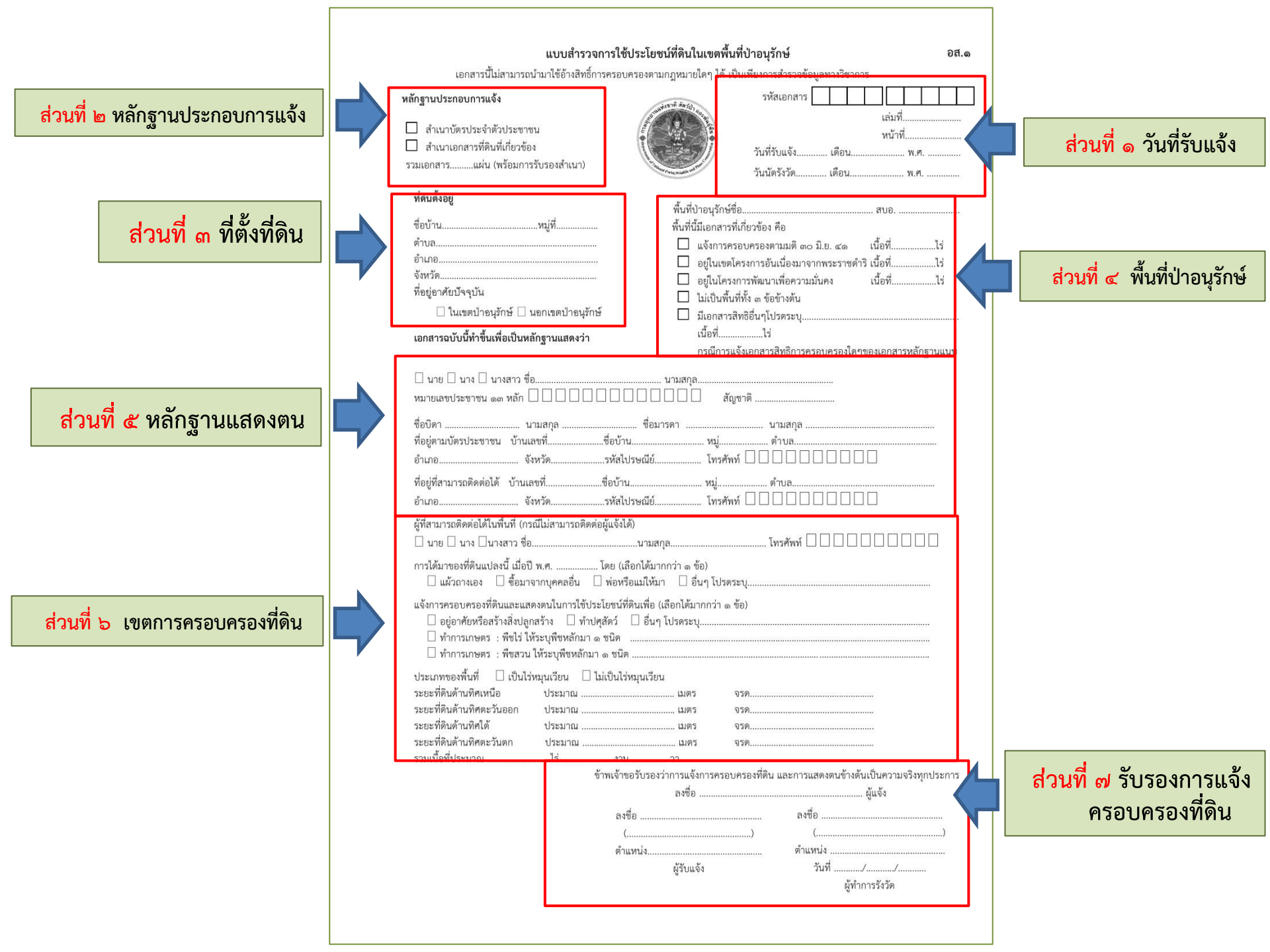

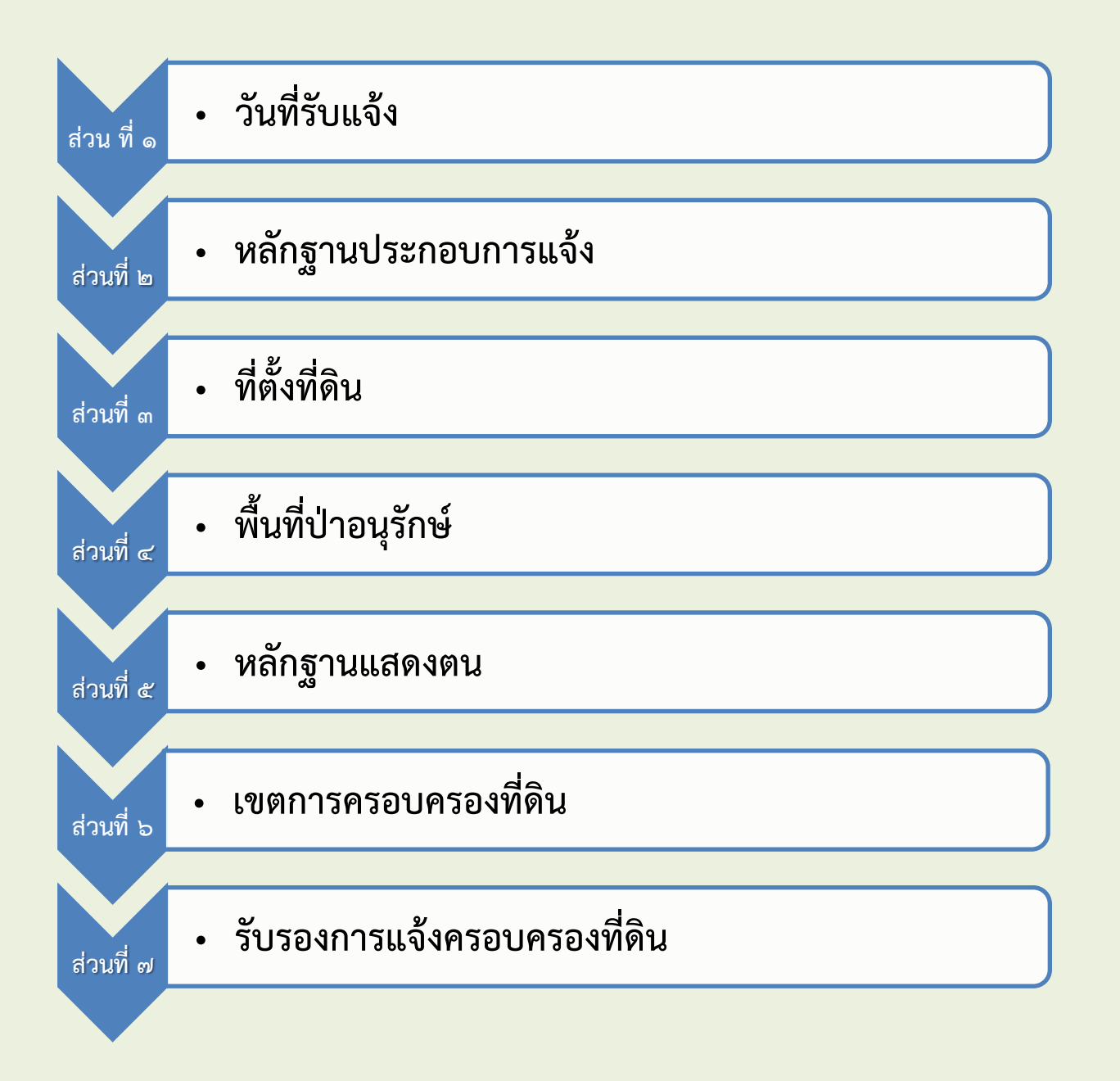

#### ส่วนที่ ๑ วันที่รับแจ้ง

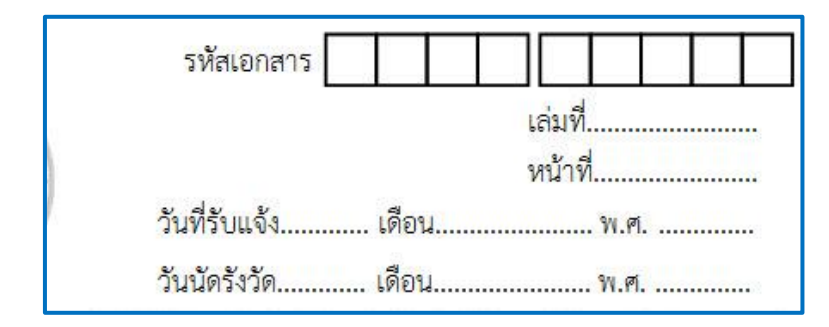

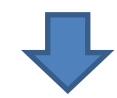

| รหัสเอกสาร 10                       | 0 1 0 0 0 0 1                 |
|-------------------------------------|-------------------------------|
|                                     | เล่มที่ <u>1</u><br>หบ้าที่ 1 |
| วันที่รับแจ้ง <mark>24</mark> เดือน | สิงหาคม พ.ศ. 2560             |
| วันนัดรังวัด <mark>22</mark> เดือน  | ตุลาคม พ.ศ. <u>2560</u>       |

| ×                                                                                                    | แบบสารวจการไซ่ประโย                                                            | เซนทดนในเขตพินที่เ                                          | าอนุรกษ                           |                                   |
|----------------------------------------------------------------------------------------------------|--------------------------------------------------------------------------------|-------------------------------------------------------------|-----------------------------------|-----------------------------------|
| เอกสารนี้ไม่สามารถ                                                                                                    | นำมาไข้อ้างสิทธิการครอบครองต                                                   | ามกฎหมายใดๆ ได้ เป็นเ                                       | พียงการสำรวจข้อมลทางวิช           | าการ                              |
| ลักฐานประกอบการแจ้ง                                                                                                    |                                                                                |                                                             | รหัสเอกสาร                        |                                   |
|                                                                                                    | (F)                                                                            | A                                                           |                                   | เล่มที่                           |
| สาเนาบตรบระจาดวบระชาข<br>สำเนาของสารที่สิ่มที่เสี่ยวร้อง                                                                                                    | 111 🔮                                                                          |                                                             | 1777-1886 BE                      | หน้าที่                           |
| สาเนาเอกสาร<br>อานเอกสาร แต่น (พร้อนการ                                                                                                    | ง ()                                                                           |                                                             | วันที่รับแจ้ง เดือน               | i W.Pi                            |
| AND THE PARTY OF A DATE OF A DATE OF | 10000111010                                                                    | and and the set of the                                      | วันนัดรังวัด เดือน                | W.A.                              |
| ที่ดินตั้งอยู่                                                                                                    |                                                                                | didy                                                        |                                   |                                   |
| ชื่อบ้าน                                                                                                    | หม่ที่                                                                         | พนทปาอนุรกษชอ<br>ส้.เส่สัย ออสารส์เล่                       | ພວກັດ ເລືອ                        | ສນອ                               |
| ตำบล                                                                                                    |                                                                                | ทนทนมเอกส เวทเก                                             | บวงของ ทย<br>เครองตารเขติ mo ปี ย | เป็ญชื่                           |
| อำเภอ                                                                                                    |                                                                                | 🗌 อยในเขตโคร                                                | งการอันเนื่องมาจากพระราง          | เนื้อที่                          |
| จังหวัด                                                                                                    |                                                                                | อยในโครงกา                                                  | รพัฒนาเพื่อความมั่นคง             | เนื้อที่                          |
| ที่อยู่อาศัยปัจจุบัน                                                                                                    |                                                                                | 🔲 ไม่เป็นพื้นที่ทั้                                         | ้ง ๓ ข้อข้างต้น                   |                                   |
| 🗌 ในเขตป้าอนุรักษ์ 🗌                                                                                                    | นอกเขตป่าอนุรักษ์                                                              | 🗌 มีเอกสารสิทธิ                                             | เอิ่นๆโปรดระบุ                    |                                   |
| เอกสารฉบับนี้ทำขึ้นเพื่อเป็นพ                                                                                                    | ลักราบแสดงว่า                                                                  | เนื้อที่                                                    |                                   |                                   |
|                                                                                                    | 84                                                                             | กรณีการแจ้งเ                                                | อกสารสิทธิการครอบครองใ            | ใดๆของเอกสารหลัก                  |
|                                                                                                    | 9                                                                              | 101000                                                      |                                   |                                   |
|                                                                                                    |                                                                                |                                                             | 8                                 |                                   |
| ANN TONE OF A POINT OF A POINT OF A POINT OF A POINT OF A POINT OF A POINT OF A POINT OF A POINT OF A POINT OF A                                                                                                    |                                                                                | ചെപ്പം ബൂത                                                  | ¥1                                |                                   |
| ชื่อบิดา 1                                                                                                    | ภมสกุล ชื่อ:                                                                   | มารดา                                                       | นามสกุล                           |                                   |
| ทีอยู่ตามบัตรประชาชน บ้านเ                                                                                                    | ลขทีชื่อบ้าน                                                                   | หมู่                                                        | ตำบล                              |                                   |
| อำเภอ จั                                                                                                    | งหวัดรหัสไปรษณีย์                                                              | โทรศัพท์                                                    |                                   |                                   |
| ที่อยู่ที่สามารถติดต่อได้ บ้านแ                                                                                                    | ลขที่ชื่อบ้าน                                                                  | หมู่                                                        | ตำบล                              |                                   |
| อำเภอ จั                                                                                                    | งหวัดรหัสไปรษณีย์                                                              | โทรศัพท์                                                    |                                   |                                   |
| ผู้ที่สามารถติดต่อได้ในพื้นที่ (กะ                                                                                                    | เฉ็ไม่สามารถติดต่อผู้แจ้งได้)                                                  |                                                             |                                   |                                   |
| 🗌 นาย 🗌 นาง 🗌 นางสาว ซื่อ                                                                                                    | บาม                                                                            | สกุล                                                        | โทรศัพท์ 🗌 🗌 🗌                    |                                   |
| การได้บาของที่ดินแปลงบี้ เบื่อจ                                                                                                    | ไพ.ศ. โดย (เลือกได้บ                                                           | າາກກວ່າ ໑ ຫ້ອ)                                              |                                   |                                   |
| 🗌 แผ้วถางเอง 🗌 ซื้อมา                                                                                                    | จากบุคคลอื่น 🗌 พ่อหรือแม่ให้                                                   | มา 🗌 อื่นๆ โปรดระบ                                          |                                   |                                   |
| แล้งการครอบครองที่ดินและแส                                                                                                    | ดงตบใบการใช้ประโยชบ์ที่ดินเพื่อ                                                | (เลือกได้มากกว่า - ช้อ)                                     |                                   |                                   |
| <ul> <li>อย่อาศัยหรือสร้างสิ่งปละ</li> </ul>                                                                                                    | กสร้าง 🗌 ทำปศสัตว์ 🗌 ลี่บ                                                      | า โปรดระบ                                                   |                                   |                                   |
| 🗌 ทำการเกษตร : พืชไร่ ใ                                                                                                    | ห้ระบุพืชหลักมา ๑ ชนิด                                                         | · · · · · · · · · · · · · · · · · · ·                       |                                   |                                   |
| 🗌 ทำการเกษตร - พืชสาบ                                                                                                    | ให้ระบุพืชหลักมา ๑ ชนิด                                                        |                                                             |                                   |                                   |
|                                                                                                    | ัหมนเวียน 🗌 ไม่เป็นไร่หมนเวีย                                                  | ยน                                                          |                                   |                                   |
| ประเภทของพื้นที่ 🗌 เป็นไร                                                                                                    |                                                                                |                                                             | 1                                 |                                   |
| ประเภทของพื้นที่ 🗌 เป็นไร<br>ระยะที่ดินด้านทิศเหนือ                                                                                                    | ประมาณ                                                                         | เมตร จรด                                                    |                                   |                                   |
| ประเภทของพื้นที่ [] เป็นไร<br>ระยะที่ดินด้านทิศเหนือ<br>ระยะที่ดินด้านทิศตะวันออก                                                                                                    | ປรະນາ໙<br>ປรະນາ໙                                                               | เมตร จรด<br>เมตร จรด                                        | ۱                                 |                                   |
| ประเภทของพื้นที่ □ เป็นไร<br>ระยะที่ดินด้านทิศเหนือ<br>ระยะที่ดินด้านทิศตะวันออก<br>ระยะที่ดินด้านทิศได้                                                                                                    | ປรະນາ໙<br>ປรະນາ໙<br>ປรະນາ໙                                                     | ដោទន                                                        | ۹                                 |                                   |
| ประเภทของพื้นที่ ☐ เป็นไร<br>ระยะที่ดินด้านทิศเหนือ<br>ระยะที่ดินด้านทิศตะวันออก<br>ระยะที่ดินด้านทิศได้<br>ระยะที่ดินด้านทิศตะวันตก                                                                                                    | ประมาณ<br>ประมาณ<br>ประมาณ<br>ประมาณ                                           | ដោទវ                                                        | 1<br>1                            |                                   |
| ประเภทของพื้นที่ เงินไร<br>ระยะที่ดินด้านทิศเหนือ<br>ระยะที่ดินด้านทิศตะวันออก<br>ระยะที่ดินด้านทิศตะวันตก<br>ระยะที่ดินด้านทิศตะวันตก<br>รวมเนื้อที่ประมาณ                                                                                                    | ประมาณ<br>ประมาณ<br>ประมาณ<br>ประมาณ                                           | เมตร จระ<br>เมตร จระ<br>บเตร จระ<br>วา                      | 1<br>1                            | × 5                               |
| ประเภทของพื้นที่ [ เป็นไร<br>ระยะที่ดินด้านทิศเหนือ<br>ระยะที่ดินด้านทิศตะวันออก<br>ระยะที่ดินด้านทิศตร์<br>ระยะที่ดินด้านทิศตร์<br>รามแน้อที่ประมาณ                                                                                                    | ประมาณ<br>ประมาณ<br>ประมาณ<br>ประมาณ                                           | เมตร จระ<br>เมตร จระ<br>เมตร จระ<br>มตร จระ<br>วา<br>จะสื่อ | าา<br>า                           | งต้นเป็นความจริงทุ                |
| ประเภทของพื้นที่ (เป็นไร<br>ระยะที่ดินด้านทิศเหนือ<br>ระยะที่ดินด้านทิศตะวันออก<br>ระยะที่ดินด้านทิศต์<br>ระยะที่ดินด้านทิศตะวันตก<br>รวมเนื้อที่ประมาณ                                                                                                    | ประมาณ                                                                         | เมตร จระ<br>เมตร จระ<br>เมตร จระ<br>มตร จระ<br>วา<br>ถงชื่อ | า<br>า                            | <br>งตันเป็นความจริงทุ<br>ผู้แจ้ง |
| ประเภทของพื้นที่ (เป็นไร<br>ระยะที่ดิตให้กับติศเหนือ<br>ระยะที่ดินด้านทิศตะวันออก<br>ระยะที่ดินด้านทิศได้<br>ระยะที่ดินด้านทิศตะวันตก<br>รวมเนื้อที่ประมาณ                                                                                                    | ประมาณ<br>ประมาณ<br>ประมาณ<br>ประมาณ<br>ประมาณ<br>เริ่ม<br>ถึงที่มี<br>ถึงพี่อ | เมตร จระ<br>เมตร จระ<br>                                    | ๆ<br>ๆ                            | งตันเป็นความจริงทุ<br>ผู้แจ้ง     |
| ประเภทของพื้นที่ (เป็นไร<br>ระยะที่ดิตให้กายคิเหนือ<br>ระยะที่ดินด้านทิศตะวันออก<br>ระยะที่ดินด้านทิศได้<br>ระยะที่ดินด้านทิศตะวันตก<br>รวมเนื้อที่ประมาณ                                                                                                    | ประมาณ<br>ประมาณ<br>ประมาณ<br>ประมาณ<br>ร้าพเร็าขอรับรอ<br>ลงชื่อ<br>(         | เมตร จระ<br>                                                | ๆ<br>ๆ                            | งตันเป็นความจริงทุ<br>ผู้แจ้ง     |
| ประเททของที่แท่ [] เป็นไร<br>ระยะที่ดินด้านพิหเหนือ<br>ระยะที่ดินด้านพิหเรา<br>ระยะที่ดิดได้เอกับทิศตร้ายอก<br>ระยะที่ดิดได้ทั้งคตร้ายดก<br>รวมเนื้อที่ประมาณ                                                                                                    | ประมาณ<br>ประมาณ<br>ประมาณ<br>                                                 | เมตร จระ<br>                                                | จ<br>จ                            | งตันเป็นความจริงทุ<br>ผู้แจ้ง     |

#### ส่วนที่ ๒ หลักฐานประกอบการแจ้ง

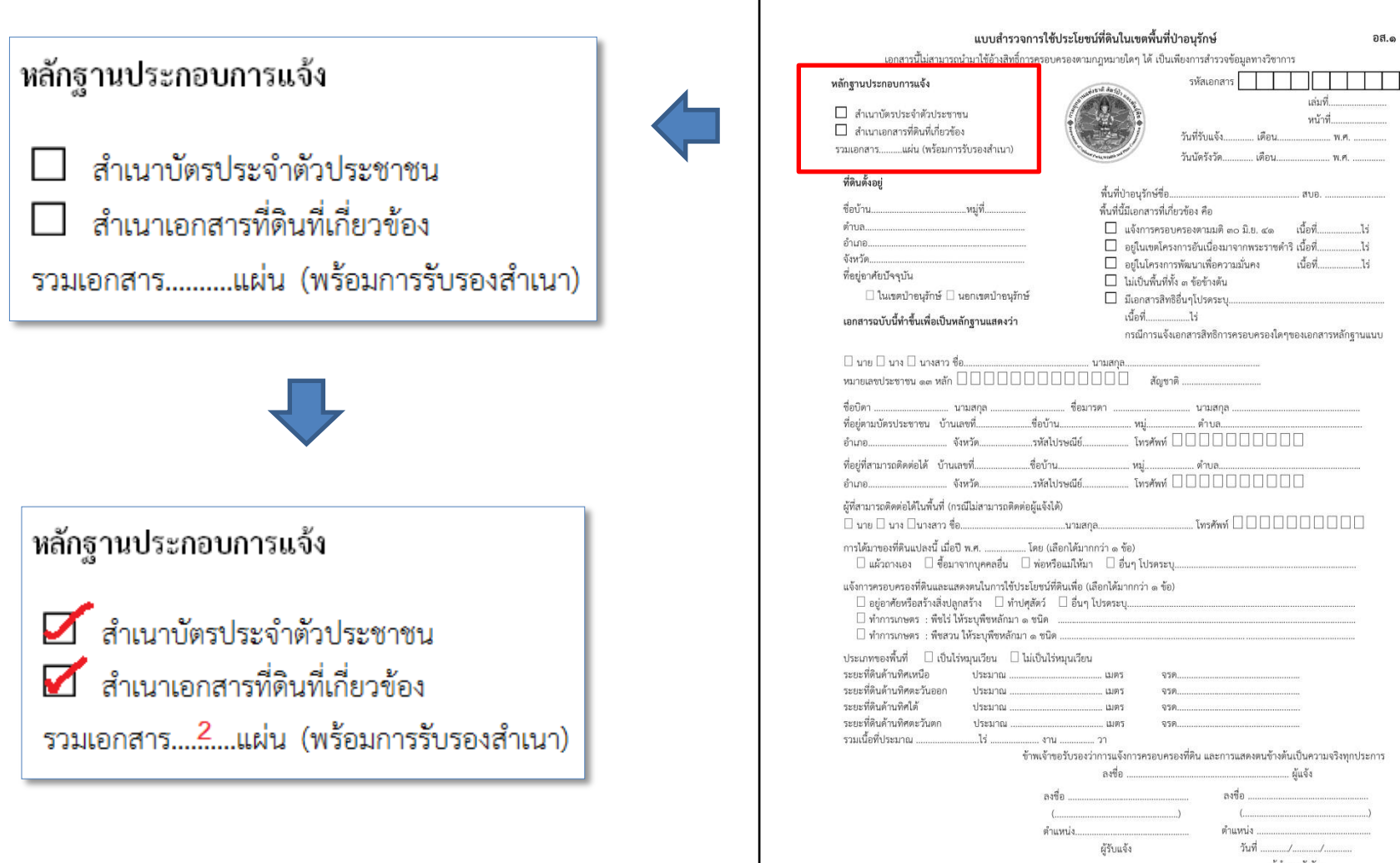

ผู้ทำการรังวัด

#### ส่วนที่ ๓ ที่ตั้งที่ดิน

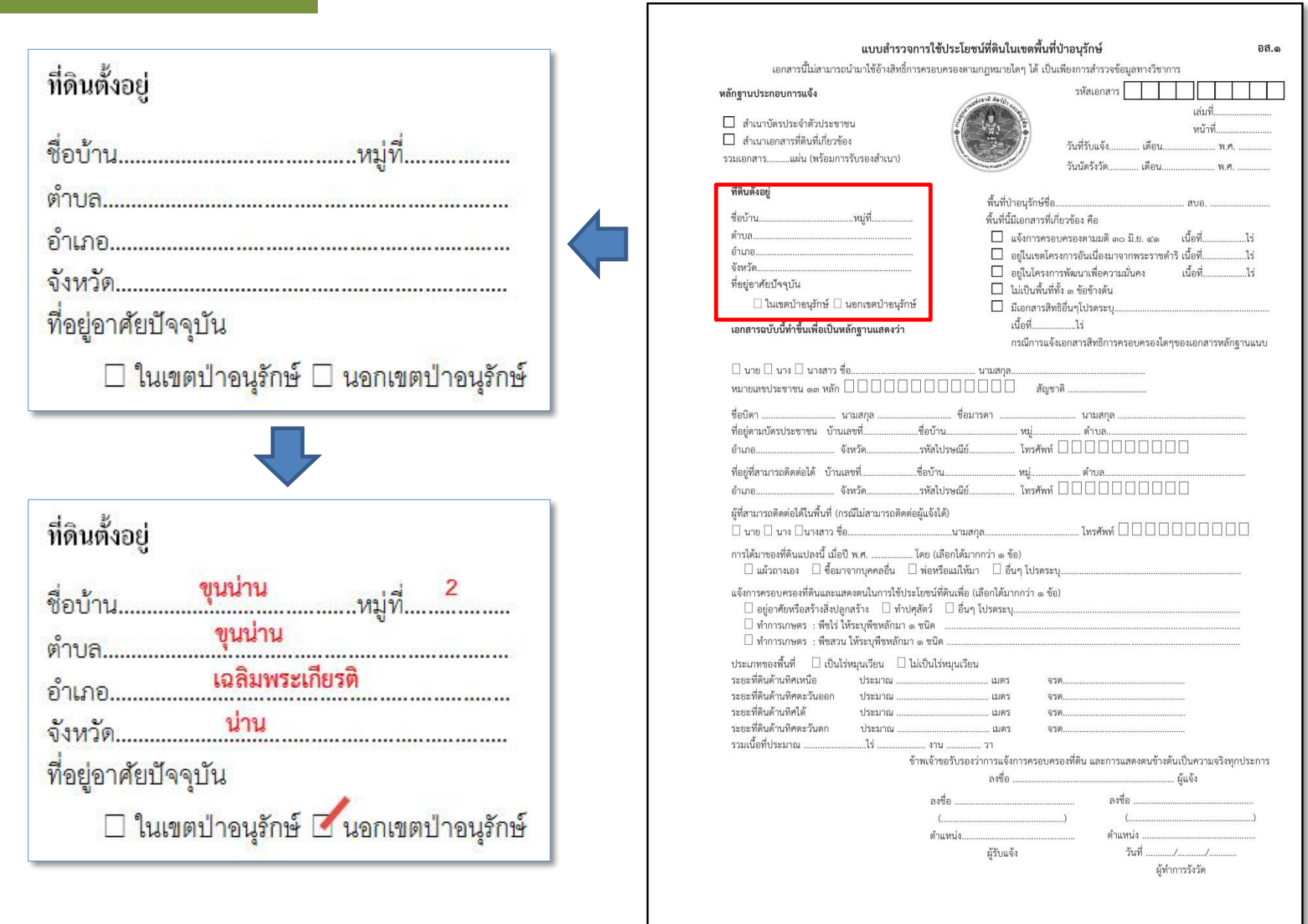

#### ส่วนที่ ๔ พื้นที่ป่าอนุรักษ์

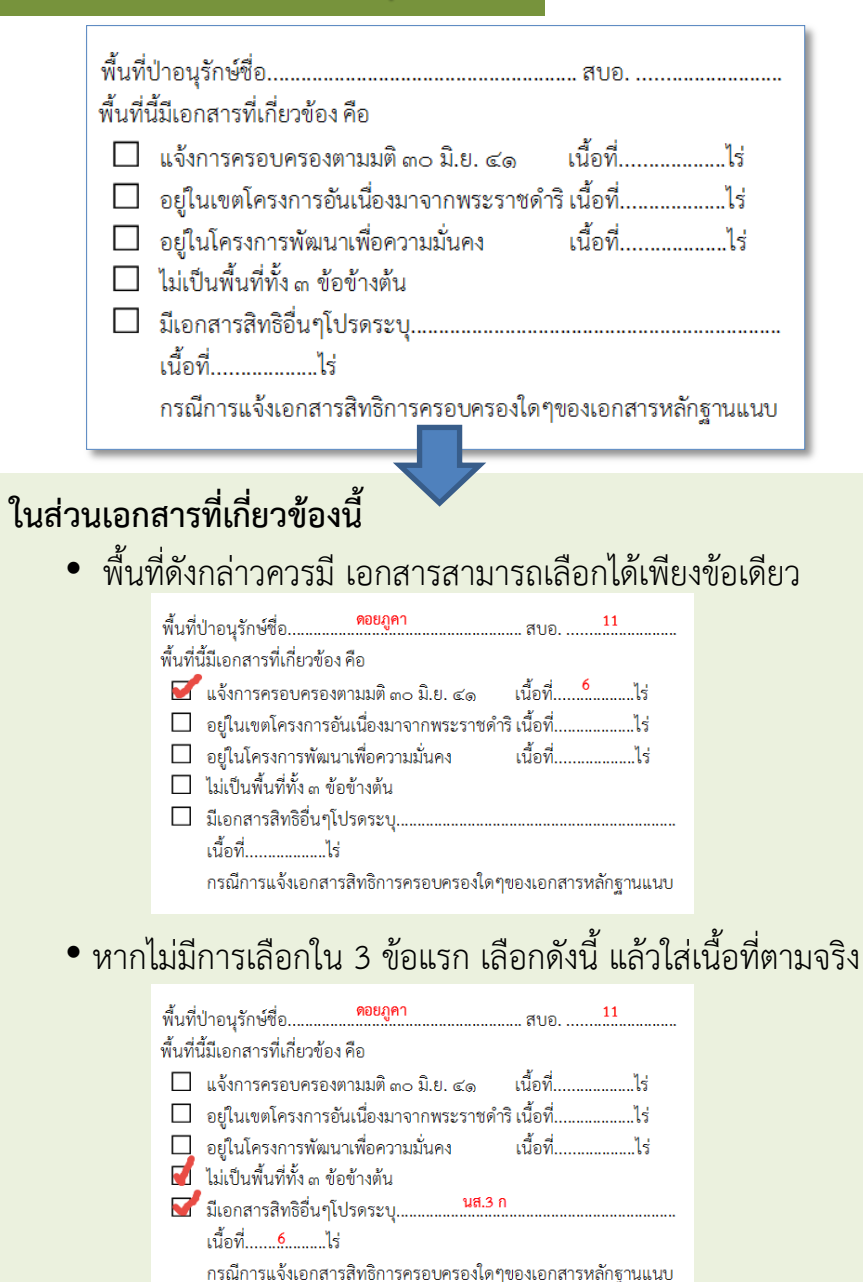

แบบสำรวจการใช้ประโยชน์ที่ดินในเขตพื้นที่ป่าอนรักษ์ อสี.๑ เอกสารนี้ไม่สามารถนำมาใช้อ้างสิทธิ์การครอบครองตามกฎหมายใดๆ ได้ เป็นเพียงการสำรวจข้อมูลทางวิชาการ รหัสเอกสาร หลักฐานประกอบการแจ้ง เล่มที่ สำเนาบัตรประจำตัวประชาชน หน้าที่ สำเนาเอกสารที่ดินที่เกี่ยวข้อง วันที่รับแจ้ง.................พ.ศ. รวมเอกสาร.....แผ่น (พร้อมการรับรองสำเนา) วันนัดรังวัด.....พ.ศ. .... ที่ดินตั้งอย่ พื้นที่ป่าอนุรักษ์ชื่อ... . สบอ. ชื่อบ้าน พื้นที่นี้มีเอกสารที่เกี่ยวข้อง คือ ดำบล..... 🗌 แจ้งการครอบครองตามมติ ๓๐ มิ.ย. ๔๑ เนื้อที่..... อำเภอ อยู่ในเขตโครงการอันเนื่องมาจากพระราชดำริ เนื้อที่...... จังหวัด..... 🔲 อยู่ในโครงการพัฒนาเพื่อความมั่นคง เนื้อที่....ไร่ ที่อยู่อาศัยปัจจุบัน ไม่เป็นพื้นที่ทั้ง ๓ ข้อข้างต้น 🗌 ในเขตป่าอนูรักษ์ 🗌 นอกเขตป่าอนูรักษ์ 🔲 มีเอกสารสิทธิอื่นๆโปรดระบ เนื้อที่....ไร่ เอกสารฉบับนี้ทำขึ้นเพื่อเป็นหลักฐานแสดงว่า กรณีการแจ้งเอกสารสิทธิการครอบครองใดๆของเอกสารหลักฐานแนบ 🗌 นาย 🗌 นาง 🗌 นางสาว ชื่อ..... นามสกล..... หมายเลขประชาชน ๑๓ หลัก อำเภอ...... จังหวัด......รหัสไปรษณีย์...... โทรศัพท์ 🗌 🗌 🗌 🗌 🗌 🗌 อำเภอ...... จังหวัด......รหัสไปรษณีย์...... โทรศัพท์ 🗌 🗌 🗌 🗌 🗌 🗌 ม้ที่สามารถติดต่อได้ในพื้นที่ (กรณีไม่สามารถติดต่อผู้แจ้งได้) ์ นาย □ นาง □นางสาว ชื่อ......โทรศัพท์ □ □ □ □ □ □ □ □ □ การได้มาของที่ดินแปลงนี้ เมื่อปี พ.ศ. ......โดย (เลือกได้มากกว่า ๑ ข้อ) 🗌 แผ้วถางเอง 🗌 ซื้อมาจากบุคคลอื่น 🗌 พ่อหรือแม่ให้มา 🗌 อื่นๆ โปรดระบุ..... แจ้งการครอบครองที่ดินและแสดงตนในการใช้ประโยชน์ที่ดินเพื่อ (เลือกได้มากกว่า ๑ ข้อ) 🗌 อยู่อาศัยหรือสร้างสิ่งปลูกสร้าง 🗋 ทำปศุสัตว์ 🗌 อื่นๆ โปรดระบุ..... 🗌 ทำการเกษตร : พืชไร่ ให้ระบุพืชหลักมา ๑ ชนิด 🗌 ทำการเกษตร : พืชสวน ให้ระบุพืชหลักมา ๑ ชนิด ..... ประเภทของพื้นที่ 🗌 เป็นไร่หมุนเวียน 🗌 ไม่เป็นไร่หมุนเวียน ระยะที่ดินด้านทิศเหนือ จรด ประมาณ ..... เมตร ระยะที่ดินด้านทิศตะวันออก ประมาณ ..... เมตร ระยะที่ดินด้านทิศใต้ ประมาณ ..... เมตร ରସହ ระยะที่ดินด้านทิศตะวันตก ประมาณ ...... เมตร ସହ รวมเนื้อที่ประมาณ ...... วา ข้าพเจ้าขอรับรองว่าการแจ้งการครอบครองที่ดิน และการแสดงตนข้างต้นเป็นความจริงทกประการ ลงชื่อ ...... (.....) (.....) ตำแหน่ง ..... ตำแหน่ง วันที่ ...../..../ ผ้รับแจ้ง ผู้ทำการรังวัด

### ส่วนที่ ๕ หลักฐานแสดงตน

| 🗆 นาย 🗆 นาง 🗆 นางสาว ชื่อ<br>หมายเลขประชาชน ๑๓ หลัก 🔲 🗌 🔲 🔲 🔲 🔲 🔲 🔲 🔲 🔤 🔤 🔤 🥵 สัญชาติ                                                                                                    |  |  |  |  |
|----------------------------------------------------------------------------------------------------|--|--|--|--|
| ชื่อบิดา นามสกุล ซื่อมารดา หมู่ นามสกุล นามสกุล<br>ที่อยู่ตามบัตรประชาชน บ้านเลขที่ซื่อบ้านซื่อบ้าน หมู่ ตำบล<br>อำเภอ                                                                                                    |  |  |  |  |
| ที่อยู่ที่สามารถติดต่อได้ บ้านเลขที่ชื่อบ้านชื่อบ้าน หมู่<br>อำเภอ                                                                                                    |  |  |  |  |
| ผู้ที่สามารถติดต่อได้ในพื้นที่ (กรณีไม่สามารถติดต่อผู้แจ้งได้)<br>🛛 นาย 🗆 นาง 🗋 นางสาว ชื่อ ชื่อนามสกุลนามสกุลนามสกุล                                                                                                    |  |  |  |  |
|                                                                                                    |  |  |  |  |
| <ul> <li>ชีนาย □ นาง □ นางสาว ชื่อ สมบูรณ์ นามสกุลนามสกุล</li></ul>                                                                                                    |  |  |  |  |
| ชื่อบิดา <u>นพดล</u> นามสกุล <mark>ศรีสุข</mark> ชื่อมารดา <mark>สมใจ ศรีสุข</mark><br>ที่อยู่ตามบัตรประชาชน บ้านเลขที่ 144 ชื่อบ้าน ขุนน่าน หมู่ 3 ตำบล ขุนน่าน<br>อำเภอ. ขุนน่าน จังหวัด น่าน รหัสไปรษณีย์ 55130 โทรศัพท์ 0 6 5 6 6 4 6 0 2 6 |  |  |  |  |
| ที่อยู่ที่สามารถติดต่อได้ บ้านเลขที่                                                                                                    |  |  |  |  |
| ผู้ที่สามารถติดต่อได้ในพื้นที่ (กรณีไม่สามารถติดต่อผู้แจ้งได้)                                                                                                    |  |  |  |  |

#### ส่วนที่ ๖ เขตการครอบครองที่ดิน

|                                  | การได้มาของที่ดิน<br>🗌 แผ้วถางเอง                                 | แปลงนี้ เมื่อปี<br>🏾 ชื้อมาจ                                             | พ.ศโดย (เล่<br>ากบุคคลอื่น 🗌 พ่อหรี                                                                             | ลือกได้มากกว่า ๑ ข้อ)<br>ร่อแม่ให้มา 🗌 อื่นๆ โ                                                         | ปรดระบุ                                                                                                    |                                    |                                      |
|----------------------------------|-------------------------------------------------------------------|--------------------------------------------------------------------------|----------------------------------------------------------------------------------------------------|----------------------------------------------------------------------------------------------------|----------------------------------------------------------------------------------------------------|------------------------------------|--------------------------------------|
|                                  | แจ้งการครอบครอ<br>]] อยู่อาศัยหรื<br>]] ทำการเกษเ<br>]] ทำการเกษเ | งที่ดินและแสด<br>อสร้างสิ่งปลูก<br>กร : พืชไร่ให้<br>กร : พืชสวนใ        | ดงตนในการใช้ประโยชน์<br>เสร้าง □ ทำปศุสัตว์<br>้ระบุพืชหลักมา ๑ ชนิด<br>ให้ระบุพืชหลักมา ๑ ชนิด                 | ที่ดินเพื่อ (เสือกได้มากกว<br>  ] อื่นๆ โปรดระบุ<br>ค                                                  | ่า ๑ ข้อ)                                                                                                    |                                    | ·····                                |
|                                  | ประเภทของพื้นที่<br>ระยะที่ดินด้านทิศ<br>                         | Iป็นไร่ง<br>เหนือ                                                        | หมุนเวียน □ไม่เป็นไร<br>ประมาณ                                                                                  | ร่หมุนเวียน<br>เมตร                                                                                    | ସହନ<br>                                                                                                    |                                    |                                      |
|                                  | วะยะทดนตานทศ                                                      | งชานออก<br>เส                                                            | บระมาณ                                                                                                    |                                                                                                    | งวิท                                                                                                    |                                    |                                      |
|                                  | ระยะที่ดิบด้าบทิศ<br>ระยะที่ดิบด้าบทิศ                            | เพ<br>ละวับตก                                                            | ประมาณ                                                                                                    | 1105                                                                                                   | <u>งวท</u>                                                                                                    |                                    |                                      |
|                                  | รวมเนื้อที่ประมาถ                                                 |                                                                          | ไร่งาง                                                                                                    | 1                                                                                                    | U avi                                                                                                    |                                    |                                      |
| สามารถเลือกได้<br>มากกว่า 1 อย่า |                                                                   | การได้มาข<br>ยิ่นผ้<br>แจ้งการคร<br>ยู่ช่<br>ยู่ห้าก                     | องทด่นแปลงน์ เมื่อปี<br>วถางเอง □ ชื้อมา<br>อบครองที่ดินและแส<br>อาศัยหรือสร้างสิ่งปลูง<br>การเกษตร : พืชไร่ ใง | พ.ศ <u>Հว4∠</u> โด<br>จากบุคคลอื่น □ ·<br>ดงตนในการใช้ประโย<br>กสร้าง □ ทำปศุสั<br>ห้ระบุพืชหลักมา ๑ ช | ย (เสือกได้มากกว่า ๑ ข้อ)<br>พ่อหรือแม่ให้มา [] อื่น<br>ชน์ที่ดินเพื่อ (เสือกได้มากกว<br>ตว์ [] อื่นๆ โปรดระบุ.<br>นิดนิด | เๆ โปรดระบุ<br>ภ่าดข้อ)<br>ข้าวโพด |                                      |
|                                  |                                                                   | 🗌 ทำก                                                                    | การเกษตร : พืชสวน                                                                                               | ให้ระบุพืชหลักมา ๑                                                                                     | ชนิด                                                                                                    |                                    |                                      |
|                                  |                                                                   | ประเภทขอ                                                                 | องพื้นที่ 🗌 เป็นไร่                                                                                             | หมุนเวียน 🗹ไม่เรื                                                                                      | ป็นไร่หมุนเวียน                                                                                                    |                                    |                                      |
|                                  |                                                                   | ระยะที่ดิน(<br>ระยะที่ดิน(<br>ระยะที่ดิน(<br>ระยะที่ดิน(<br>รวมเนื้อที่ป | ด้านทิศเหนือ<br>ด้านทิศตะวันออก<br>ด้านทิศใต้<br>ด้านทิศตะวันตก<br>Jsะมาณ <mark>6</mark>                        | ประมาณ<br>ประมาณ<br>ประมาณ<br>ประมาณ<br>ประมาณ                                                         | 80 เมตร<br>95 เมตร<br>230 เมตร<br>210 เมตร<br>งาน วา                                                                      | ବଟମ<br>ବଟମ<br>ବଟମ<br>ବଟମ           | นายบุญมี ศรีสุข<br>ป่า<br>ป่า<br>ถนน |

#### ส่วนที่ ๗ รับรองการแจ้งครอบครองที่ดิน

| ข้าพเจ้าขอรับรองว่าการแจ้งการครอบครองที่ดิน                            | และการแสดงตนข้างต้นเป็นความจริงทุกประกา           |
|------------------------------------------------------------------------|---------------------------------------------------|
| ลงชื่อ                                                                 | ผู้แจ้ง                                           |
| ลงชื่อ                                                                 | ลงชื่อ                                            |
| ()                                                                     | ()                                                |
| ตำแหน่ง                                                                | ตำแหน่ง                                           |
| ผู้รับแจ้ง                                                             | วันที่///                                         |
|                                                                        | ผู้ทำการรังวัด                                    |
| ข้าพเจ้าขอรับรองว่าการแจ้งการครอบครองที่ดิน แ<br>6<br>คงชื่อ ผังเขาเรณ | ละการแสดงตนข้างต้นเป็นความจริงทุกประการ<br>ศรีโลจ |
| ลงชื่อ                                                                 | แข้ง<br>ลงชื่อ                                    |
| (วายแลง สิโก                                                           | ( 941817 ( 1) AJ ( )                              |
| ตำแหน่ง นักริสากกรสาปส์                                                | ตำแหน่ง นาย ร้าวรารัดสำคุญญาร                     |
| ผู้รับแจ้ง                                                             | วันที่ 10/ กุมmans 2560                           |
|                                                                        | .ผู้ทำการรังวัด                                   |

| เออสอะปี้มีสอมอรอมใจมาให้ต้องสิงส์                                                                | อรองความออกและเมือง ได้ เป็นเพิ่มของธรรดรรอดข้อมองระจะริการรร           | 0                 |
|---------------------------------------------------------------------------------------------------|-------------------------------------------------------------------------|-------------------|
| เขาเดาวนเมดามาวถานามาเขยางสทธการครอบ                                                              | นาองพาหนร์ไพทาดทม.1 ณ การเหองบารมามาภาคที่ขุม.เอ.ก.)บ.12                |                   |
| ลักฐานประกอบการแจ้ง                                                                               | รหัสเอกสาร                                                              | ĻĻĻĻ              |
| ສຳເນດນັກຮະໄຮນດຳລັດຈະໄຮຍອາດອະນ                                                                     | เล่ม                                                                    | ที                |
| ถ้าแน่ เปตรีบรอง เตรีบรอง เช่น<br>สำเนาเอกสารที่ดินพี่เกี่ยวข้อง                                  | () หน้า                                                                 | าที               |
| มเลกสาร แผ่น (พร้อมการรับรองสำเนา)                                                                | วันที่รับแจ้ง                                                           | W.M               |
|                                                                                                   | วันนัดรังวัด                                                            | W.M               |
| ที่ดินตั้งอยู่                                                                                    | at also so sal                                                          |                   |
| ชื่อบ้าน หน่ที่                                                                                   | พนทปาอนุรกษซอสบอ.<br>สั่งส์สัสสบอ.                                      |                   |
| ด้านล                                                                                             | พนพนมเอกสารที่กอรายารราชวายเพิร มิย เป้าที่                             | ٦ć                |
| อำเภอ                                                                                             | 🗋 แขงการกรอบกรองกามมัก แบบม.อ. แข่ง และก                                |                   |
| จังหวัด                                                                                           | 🗋 อยู่เนยาสรงการพัฒนาเพื่อความมั่นคง เนื้อที่                           | ໄ <u>ຮ່</u>       |
| ที่อยู่อาศัยปัจจุบัน                                                                              | 🗌 ไม่เป็นพื้นที่ทั้ง ๓ ข้อข้างต้น                                       |                   |
| 🗌 ในเขตป่าอนุรักษ์ 🗌 นอกเขตป่าอนุรักษ์                                                            | 🔲 มีเอกสารสิทธิอื่นๆโปรดระบ                                             |                   |
| เวกสุดขางไม่น้ำมักขึ้นแพื่วเป็นแหว้กขางแเสดงก่า                                                   | เนื้อที่ไร่                                                             |                   |
| COURT 1 NO O RATIO RANDO RANDING TRADARD 3 1                                                      | กรณีการแจ้งเอกสารสิทธิการครอบครองใดๆของเอกส                             | ารหลักฐานแนบ      |
|                                                                                                   |                                                                         |                   |
| 🗌 นาย 🗌 นาง 🗌 นางสาว ซอ                                                                           | นามสกุล                                                                 |                   |
| หมายเลขประชาชน ๑๓ หลก 🗌 🗌 🗌 🗌 🗌 🗌                                                                 | ป 🗆 🗆 🗆 สญชาต                                                           |                   |
| ชื่อบิดา นามสกุล                                                                                  | ชื่อมารดา                                                               |                   |
| ที่อยู่ตามบัตรประชาชน บ้านเลขที่ชื่อบ้าน                                                          | ตำบล                                                                    |                   |
| อำเภอรหัสไป                                                                                       | Jรษณีย์ โทรศัพท์ 🗌 🗌 🗌 🗌 🗌 🗌 🗌                                          |                   |
| ที่อย่ที่สามารถติดต่อได้ บ้านเลขที่ชื่อบ้าน                                                       | หม่ตำบล                                                                 |                   |
| อำเภอรหัสไป                                                                                       | ปรษณีย์ โทรศัพท์ 🗌 🗌 🗌 🗌 🗌 🗌                                            |                   |
| ย้ที่สารบารถติดต่อได้ไรเพื่อเชื่ (กรณ์ไร่สารบารถติดต่อยันอังไ                                     | ő)                                                                      |                   |
| พูกถาม กลายคายคายสาว สื่อ                                                                         | 1/1<br>1/1/202 โพรสัพพ์ [ ] ] [ ] [                                     |                   |
|                                                                                                   |                                                                         |                   |
| การได้มาของที่ดินแปลงนี้ เมื่อปี พ.ศ โดย (เสี                                                     | iอกได้มากกว่า ๑ ข้อ)<br>                                                |                   |
| 🗆 แผวถางเอง 🗆 ซอมาจากบุคคลอน 💷 พอหร                                                               | อแมเหมา 🗆 อนๆ เบรดระบุ                                                  |                   |
| แจ้งการครอบครองที่ดินและแสดงตนในการใช้ประโยชน์ที                                                  | ดินเพื่อ (เลือกได้มากกว่า ๑ ข้อ)                                        |                   |
| 🗋 อยู่อาศยหรอสรางส่งปลูกสร้าง 🖾 ทำปศุสตว                                                          | 🗆 อินๆ เปรดระบุ                                                         |                   |
| ทาการเกษตร : พชเร เหระบุพชหลกมา ๑ ชนต<br>ทำการเกษตร : พืชสาม ให้ระบุพชหลักบา ๑ ชนิด               |                                                                         |                   |
|                                                                                                   |                                                                         |                   |
| ประเภทของพินที่ 🗆 เป็นไรหมุนเวียน 🗀 ไม่เป็นไร้                                                    | หมุ่นเวียน                                                              |                   |
| งอองทหนทานทรเทนย ประมาณ<br>ระยะที่ดินด้านทิศตะวันออก ประมาณ                                       |                                                                         |                   |
| ระยะที่ดินด้านทิศใต้ ประมาณ                                                                       | เมตร จรด                                                                |                   |
|                                                                                                   | เมตร จรด                                                                |                   |
| ระยะที่ดินด้านทิศตะวันตก ประมาณ                                                                   |                                                                         |                   |
| ระยะที่ดินด้านทิศตะวันตก ประมาณ<br>รวมเนื้อที่ประมาณไร่ไร่                                        |                                                                         |                   |
| ระยะที่ดินด้านทิศตะวันตก ประมาณ<br>รวมเนื้อที่ประมาณไร่ไร่                                        | อรับรองว่าการแจ้งการครอบครองที่ดิน และการแสดงตนข้างต้นเป็นควา           | มจริงทุกประกา     |
| ระยะที่ดินด้านทิศตะวันตก ประมาณ<br>รวมเนื้อที่ประมาณไร่<br>ข้าพเจ้าข                              | อรับรองว่าการแจ้งการครอบครองที่ดิน และการแสดงตนข้างต้นเป็นควา<br>ลงชื่อ | มจริงทุกประกา     |
| ระยะที่ดินด้านทิศตะวันดก ประมาณ<br>รวมเนื้อที่ประมาณไร่<br>ข้าพเจ้าข<br>ลงร์                      | อรับรองว่าการแจ้งการครอบครองที่ดิน และการแสดงตนข้างต้นเป็นควา<br>ลงชื่อ | มจริงทุกประกา     |
| ระยะที่ดินด้านทิศตะวันดก ประมาณ<br>รวมเนื้อที่ประมาณไร่<br>ข้าพเจ้าข<br>ลงร์<br>(.                | อรับรองว่าการแจ้งการครอบครองที่ดิน และการแสดงดนข้างคันเป็นควา<br>ลงชื่อ | มจริงทุกประกา<br> |
| ระยะที่ดินด้านทิศตะวันดก ประมาณ<br>รวมเนื้อที่ประมาณไร่ข้าพเจ้าข<br>ลงร์<br>(,<br>ด้าน            | อรับรองว่าการแจ้งการครอบครองที่ดิน และการแสดงตนข้างคันเป็นควา<br>ลงชื่อ | มจริงทุกประกา<br> |
| ระยะที่ดินด้านทิศตะวันดก ประมาณ<br>รวมเนื้อที่ประมาณไร่ข้าพเจ้าข<br>ถึงที่<br>ถึงที่<br>(<br>ด้าน | อรับรองว่าการเครอบครองที่ดิน และการแสดงตนข้างต้นเป็นควา<br>ลงซื่อ       | มจริงทุกประกา<br> |

1. เปิดใช้งานไฟล์ Excel

#### ใน ไดร์ฟ D:\ ชื่อไฟล์

#### Organize • Include in library • 🚖 Favorites 🔳 Desktop FORM\_DNP7 (version 2)(AutoRecovered) แม่นงาน Microsoft Excel แบบใช้แมโคร 12/7/2560 11:05 1.562 KB B Downloads Documen Music H Videos จะแสดงหน้าต่างของไฟล์ ดังภาพ Computer Local Disk (C.) HDD2 (Dt) Datas (E:) e (\\Hpcomg01) (R - 🗂 🔾 🐼 로 d (\\Hpcomg01) (V 로 g (\\Hpcomg01) (X แฟ้ม นักพัฒนา หน้าแรก แทรก เค้าโครงหน้ากระดาษ สตร ข้อมูล 111120 3. ก่อนใช้งานทุกครั้ง เลือก เปิดใช้งานเนื้อหา Network 👗 ตัด 1 ทั่วไป TH SarabunPSK - 14 🚟 ี ดัดข้อความ 📄 คัดลอก า 310 📴 ผสานและจัดกึ่งกลาง 🛛 🕎 - % , 🐀 🐝 การจัดรูปแ B / U -🕩 ตัวคัดวางรปแบบ ้เพื่อเปิดใช้งานเนื้อหาไฟล์ และ เลือก YES 3 ศาเดือนเกี่ยวกับความปลอดภัย แมโครถูกปิดใช้งาน เปิดใช้งานเนื้อง 8 23 Security Warning 94 item ขั้นตอนการใช้งานระบบฐานข้อมูลอย่างง่าย 00 Do you want to make this file a Trusted Document? กดปุ่มนี้ เพื่อเข้าสู่ระบบ >>>>> 1. เข้าสู่ระบบฐานข้อมูล This file is on a network location. Other users who have access to this network location may be able to tamper with this file. 5 2. กรอกข้อมูลผู้บันทึก What's the risk? Do not ask me again for network files Yes No written 7 3. บันทึกข้อมล 3.1. กรอกรหัสเอกสาร แล้วเลือกปุ่มค้นหารหัสเอกสาร ในกรณีที่มีรหัสเอกสารอยู่ก่อนแล้ว จะแสดงผลว่า " รหัสเอกสารนี้ เคยมีการบันทึกแล้ว" 4. อ่านคู่มือก่อนใช้งาน แล้วทำการเข้าสู่ระบบ ด้บหารหัสเอกสาร รพัฒอกสาร 1010 0003 11 3.2. หากยังไม่มีรหัสเอกสารที่ทำการกรอก จะแสดงหน้าต่างที่ใช้สำหรับการกรอกข้อมูล 12 เข้าสู่ระบบ การกรอกข้อมูลจะมีทั้งหมด 3 หน้า คือ 1/3 , 2/3 และ 3/3 ต้องกรอกข้อมูลให้ครบถ้วน 13 14 No internet in the second second seco 15 ΜΔΤΝ dB / PrintForm

5. เมื่อทำการเข้าสู่ระบบแล้ว จะปรากฏหน้าต่างผู้นำเข้าข้อมูล
 กรอกข้อมูลให้ครบถ้วน เลือก เข้าสู่ระบบ

| ผู้นำเข้าข้อมูล<br>คำนำหน้า นางสาว | de avie unides als     |
|------------------------------------|------------------------|
| คำนำหน้า นางสาว                    |                        |
|                                    |                        |
|                                    | ตำแหน่ง นักวิชการปาไม้ |
| 5                                  |                        |

 ระบบจะเข้าสู่แบบสำรวจการใช้ประโยชน์ที่ดินและการแสดงตนในเขต พื้นที่ป่าอนุรักษ์ โดยใช้ในการบันทึกข้อมูล

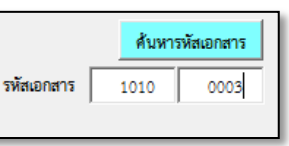

| ในช่องแรก | าเป็นรหัส |
|-----------|-----------|
|           |           |

พื้นที่อนุรักษ์จำนวน 4 หลัก และช่องสองรหัสแปลงจำนวน 4 หลัก เมื่อเรียบร้อยแล้ว เลือก <mark>ค้นหารหัสเอกสาร</mark>

7. กรอกรหัสเอกสาร

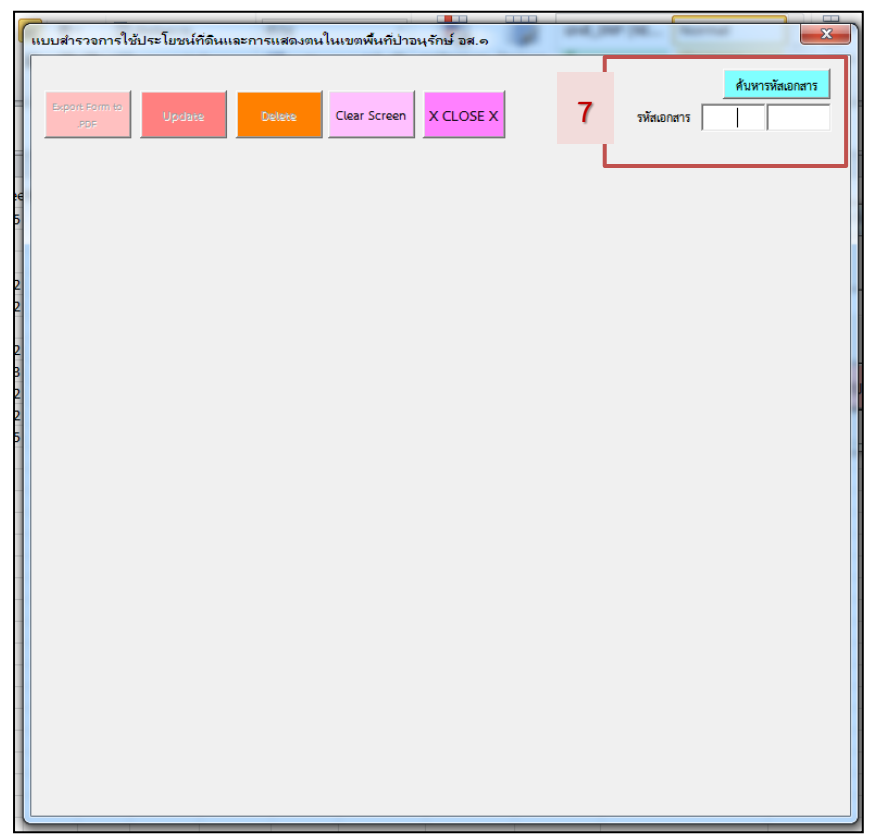

#### 8. หลังจากกดเลือก เลือก ค้นหารหัสเอกสาร จะเกิดการแสดงผลได้ 2 แบบ

#### แบบที่ 1 >> ยังไม่เคยมีการกรอกข้อมูล

| แบบสำรวจการใช้ประโยชน์ที่ดินและการแสดงตนในเร                           | ขตพื้นที่ป่าอนุรักษ์ อส.ด                                                        |
|------------------------------------------------------------------------|----------------------------------------------------------------------------------|
| Export Form to<br>.PDF Update Delete Cli                               | สันหารทัสเอกสาร           x CLOSE X         รหัสเอกสาร         1010         0003 |
| . [หน้า 1/3] [หน้า 2/3] [หน้า 3                                        | 3/3 ] .                                                                          |
| หลักฐามประกอบการแจ้ง<br>🗔 สำเนาบัตรประจำตัวประชาชน                     | เช่นที่                                                                          |
| สำเนาเอกสารที่สินที่เกี่ยวข้อง<br>รวมเอกสาร ผมัน (พร้อมการรับรองสำเนา) | วันที่รับแจ้ง                                                                    |
|                                                                        | วันนัดรังวัด 📔 🔽 เดือน 🖉 พ.ศ. 💌                                                  |
|                                                                        | * หากไม่นำรังวัดภายในวันนัดตามไปแจ้งนิโดยไม่แจ้งเหตุให้ทราบถือว่าเป็นการสละสิทธิ |
|                                                                        | ชื่อพื้นที่ป่าอนุรักษ์ อุทยานแห่งชาติดอยขุนตาล                                   |
|                                                                        | สบอ.                                                                             |
| แปลงที่ดิน ดังอยู่                                                     | พื้นที่นี่มีเอกสารที่เกี่ยวข้อง คือ                                              |
| ชื่อบ้าน                                                               | แจ้งการครอบครองตามมติครม. 30 มี.ย. 41 เนื้อที่ <sup>เร</sup>                     |
| หมู่ที่                                                                | อยู่เนเซตเตรงการอนเนองมาจากพระราชศาร เนื้อที่ "                                  |
| ด้านส /แขวง 💌                                                          | - อยู่เนเทรงการพบนาเพยครามมนคง เนยท                                              |
| อำเภอ / เซต 🔍 🔻                                                        | มีเอกสารให้เรื่อบๆ * เนื้อที่ ไร่                                                |
| จังหวัด                                                                | * กรณีการแจ้งเอกสารสิทธิ์การครอบครองใดๆ ให้แบบเอกสารหลักฐานด้วย                  |
| '<br>เอกสารฉบับปี้ทำขึ้บเพื่อเป็นหลักลานแสดงว่า                        |                                                                                  |
| ส่วนใจหน้าว                                                            | ชื่อ มาวาสดล                                                                     |
| หมายเลขบัตรประชาชน 13 หลัก                                             | สัญชาติ                                                                          |
| ชื่อปีดา นามสกุล                                                       | ชื่อมารดา นามสกุด                                                                |
| <u>ที่อยู่ตามบัตรประชาชน</u>                                           | due /                                                                            |
| บ้านเลขที่ ชื่อบ้าน                                                    | พยู่ที่ และง                                                                     |
| อำเภอ 🔽 จังหวัด                                                        | 💌 าหัสไปรษณีย์ โทรศัพท์                                                          |

### แบบที่ 2 >> เคยมีการกรอกข้อมูลแปลงนี้แล้ว

| Export Form to<br>PDF | E Delete Clear Screen X CLOSE X        | ค้ามหารหัสเอกสาร<br>รหัสเอกสาร 1001 0001 |
|-----------------------|----------------------------------------|------------------------------------------|
|                       |                                        |                                          |
|                       |                                        |                                          |
|                       |                                        |                                          |
|                       |                                        |                                          |
|                       |                                        | _                                        |
|                       | Microsoft Excel                        |                                          |
|                       | รหัสเอกสาร 10010001 เดยมีการบันทึกแด้ว |                                          |
|                       |                                        | -                                        |
|                       |                                        |                                          |
|                       |                                        | -                                        |
|                       |                                        |                                          |
|                       |                                        |                                          |
|                       |                                        |                                          |
|                       |                                        |                                          |
|                       |                                        |                                          |

### แบบที่ 1

1. หากยังไม่มีรหัสเอกสารที่ทำการกรอก จะแสดงหน้าต่างที่ใช้สำหรับการกรอกข้อมูล

| แบบสำรวจการใช้ประโยชน์ที่ดินและการแสดงตนในเขตพื้นที่ป่าอนุรักษ์ อส.๑                                                                                                    |                                                  |
|----------------------------------------------------------------------------------------------------|--------------------------------------------------|
| Export Form to<br>PDF Update Delete Clear Screen X CLOSE X 5¥intionans 1010 0003                                                                                                    |                                                  |
| . [พม้า 1/3 ] . [พน้า 2/3 ] . [พน้า 3/3 ] .                                                                                                    |                                                  |
| หลักฐานประกอบการแจ้ง<br>□ สำเนาบัตรประชาชน<br>พบ้าที่                                                                                                    |                                                  |
| สำเนาเอกสารที่สินที่เกี่ยวข้อง<br>รวมเอกสาร แล่น (พร้อมการรับรองสำเนา) วันที่รับแจ้ง ▼ เดือน ▼ พ.ศ. ▼<br>วันนักรับรัก ▼ เดือน ▼ พ.ศ. ▼                                                                                                    | 2. การกรอกข้อมูลจะมีทั้งหมด 3 หน้า คือ 1/3 , 2/3 |
| * หากไม่นำรังวัดกายในวันนัดตามใบแจ้งนี้โดยไม่แจ้งเหตุให้ทราบถือว่าเป็นการสละสิทธิ์<br>ชื่อพื้นที่ป่าอนุรักษ์ อุทยานแห่งชาติดออชุนตาล                                                                                                    | และ 3/3 ต้องกรอกข้อมูลให้ครบถ้วน                 |
| สิบอ.                                                                                                    |                                                  |
| แปลงที่ดิน ตั้งอยู่ พื้นที่นี่มีเอกสารที่เกี่ยวข้อง คือ                                                                                                    |                                                  |
| ชื่อบ้าน แข้งการครอบครองตามมติครม. 30 มิ.ย. 41 เบื้อที่ ไร่                                                                                                    |                                                  |
| หมู่ที่ เนื้อที่ ไร่ ไ                                                                                                    | . [หน้า 1/3] [หน้า 2/3] [หน้า 3/3].              |
| อักษณะ (เมื่อที่ ไร<br>อักษณะ (เมื่อที่ ไร<br>อักษณะ (เมื่อที่ ไร<br>อักษณะ (เมื่อที่ ไร<br>อักษณะ (เมื่อที่ ไร<br>อักษณะ (เมื่อที่ ไร<br>อักษณะ (เมื่อที่ ไร<br>อักษณะ (เมื่อที่ ไร<br>อักษณะ (เมื่อที่ ไร<br>อักษณะ (เมื่อที่ ไร) ไร<br>อักษณะ (เมื่อที่ ไร) ไร<br>อีกษณะ (เมื่อที่ ไร) ไร<br>อีกษณะ (เมื่อที่ ไร) ไร) ไร<br>อีกษณะ (เมื่อที่ ไร) ไร<br>อีกษณะ (เมื่อที่ ไร) ไร<br>อีกษณะ (เมื่อที่ ไร) ไร<br>อีกษณะ (เมื่อที่ ไร) ไร<br>อีกษณะ (เมื่อที่ ไร) ไร) ไร<br>อีกษณะ (เมื่อที่ ไร) ไร<br>อีกษณะ (เมื่อที่ ไร) ไร<br>อีกษณะ (เมื่อที่ ไร) ไร<br>อีกษณะ (เมื่อที่ ไร) ไร) ไร<br>อีกษณะ (เมื่อที่ ไร) ไร<br>อีกษณะ (เมื่อที่ ไร) ไร<br>อีกษณะ (เมื่อที่ ไร) ไร) ไร<br>อีกษณะ (เมื่อที่ ไร) ไร) ไร<br>อีกษณะ (เมื่อที่ ไร) ไร) ไร<br>อีกษณะ (เมื่อที่ ไร) ไร) (เมื่อที่ ไร) (เมื่อที่ (เมื่อที่ ไร) (เมื่อที่ (เมื่อที่ (น่ที่ (เมื่อที่ (น่ที่ (น่ที่ (น่า) (น่ที่ (น่ที |                                                  |
| มีเป็นที่มที่ทั้ง 3 ข้อข้างดับ เบื้อที่ <sup>เร</sup>                                                                                                    |                                                  |
| ยาเมียว เพพ           บับอาลีทรลีทธิ์อนๆ *         เมื่อที           *         เมื่อกลารสิทธิ์อนๆ *         เมื่อที                                                                                                    |                                                  |
|                                                                                                    |                                                  |
| เอกสารฉบับนี้ทำขึ้นเพื่อเป็นหลักฐานแสดงว่า                                                                                                    |                                                  |
| ดำน้ำหน้า 🔽 อื่นๆ ซื่อ นามสกุด                                                                                                    |                                                  |
| หมายเลขบัตรประชาชน 13 หลัก สัญชาติ                                                                                                    |                                                  |
| ชื่อบิตา บามสกุล ชื่อมารดา บามสกุล                                                                                                    |                                                  |
| <u>ที่อยู่ตามบัตรประชาชน</u><br>บ้านแลงที่ ชื่อบ้าน หมู่ที่ แบรง                                                                                                    |                                                  |
| อำเภอ 🔽 จังหวัด 🔽 รหัสไปรษณีย์ โทรศัพท์                                                                                                    |                                                  |
|                                                                                                    |                                                  |

หน้า 1/3

| บบสำรวจการใช้ประโยชน์ที่ดินและการแสดงตนในเ     | ขตพื้นที่ป่าอนุรักษ์ อส.ด                                                         |
|------------------------------------------------|-----------------------------------------------------------------------------------|
| Export Form to<br>.PDF Update Delete C         | lear Screen X CLOSE X รหัสเอกสาร 1010 0003                                        |
| . [หน้า 1/3] [หน้า 2/3] [หน้า                  | 3/3 ] . ]]                                                                        |
| หลักฐานประกอบการแจ้ง                           | เล่มที่ 1                                                                         |
| 🔽 สำเนาบัตรประจำตัวประชาชน                     |                                                                                   |
| 🗹 สำเนาเอกสารที่ดินที่เกี่ยวข้อง               |                                                                                   |
| รวมเอกสาร 2 แผ่น (พร้อมการรับรองสำเนา)         | วันที่รับแจ้ง 11 🔍 เดือน กรกฎาคม 🔍 พ.ศ. 2560 🔍                                    |
|                                                | วันนัดรังวัด 10 💌 เดือน สิงหาคม 💌 พ.ศ. 2560 💌                                     |
|                                                | * หากไม่นำรังวัดภายในวันนัดตามใบแจ้งนี้โดยไม่แจ้งเหตุให้ทราบถือว่าเป็นการสละสิทธิ |
|                                                | ชื่อพื้นที่ป่าอนุรักษ์ อุทยานแห่งชาติดอยขุนตาล                                    |
|                                                | สบอ. สำนักบริหารพื้นที่อนุรักษ์ที่ 13 สาขาลำปาง 💌                                 |
| แปลงที่ดิน ตั้งอยู่                            | พื้นที่นี้มีเอกสารที่เกี่ยวข้อง คือ                                               |
| ชื่อบ้าน ขุนตาล                                | ✓ แจ้งการตรอบตรองตามมติตรม. 30 มิ.ย. 41 เนื้อที่ 5.63 ไร่                         |
| หมู่ที่ 1                                      | อยู่ในเขตโครงการอันเนื่องมาจากพระราชดำริ เบื้อที่ ไร่                             |
| ต่าง⊨ /แขาง เวียงตาล ▼                         | อยู่ในโครงการพัฒนาเพื่อความมั่นคง เนื้อที่ ไร่                                    |
| 10074070                                       | โม่เป็นพื้นที่ทั้ง 3 ข้อข้างต้น     เนื้อที่     เรื                              |
|                                                | ]่มีเอกสารสิทธิอันๆ * เนื้อที่ เรื่                                               |
| จังหวัด สาพุน 💌                                | " กรณการแจงเอกสารสทธการครอบครองเตๆ เหแนบเอกสารหลกฐานดวย                           |
| เอกสารฉบับนี้ทำขึ้นเพื่อเป็นหลักฐานแสดงว่า<br> |                                                                                   |
| คำนำหน้า นางสาว ▼ □ อื่นๆ                      | ชื่อ สมศรี นามสกุล ศรีใส                                                          |
| หมายเลขบัตรประชาชน 13 หลัก 1104577886442       | สัญชาติ ไทย                                                                       |
| ชื่อบิดา นพดล นามสกุล ศรีโส                    | ชื่อมารดา สบใจ นามสกุล ศรีโส                                                      |
| <u>ที่อยู่ตามบัตรประชาชน</u>                   |                                                                                   |
| บ้านเลขที่ 1212 ชื่อบ้าน ขุนตาล                | หมู่ที่ 1 เวียงตาล 	▼                                                             |
| อำเภอ ท้างฉัตร <b>▼</b> จังหวัด สำพูน          | <ul> <li>รทัสไปรษณีย์ 51130 โทรศัพท์ 0975684499</li> </ul>                        |
|                                                |                                                                                   |

หน้า 2/3

| เปล่ารวจการใช้ประโยชน์ที่ดินและการแสดงตนในเขตพื้นที่ป่าอนุรักษ์ อส.๑                                                     |
|----------------------------------------------------------------------------------------------------|
| Export Form to<br>,PDF Update Delete Clear Screen X CLOSE X รหัสเอกสาร 1010 0003                                         |
| . [หน้า 1/3] [หน้า 2/3]. [หน้า 3/3].                                                                                     |
| <u>ที่อย่ที่สามารถติดต่อได้</u> C ที่อยู่เดียวกับกับที่อยู่ตามบัตรประชาชน C ไปใช่ที่อยู่เดียวกับกับที่อยู่ตามบัตรประชาชน |
| บ้านเลขที่ 1212 ชื่อบ้าน ขนตาล หม่ที่ 1 ตำบล / เวียงตาล 🔻                                                                |
| อำเภอ ข้างฉัตร 🗸 รับแระ สำหน 🗸 รหัสไปรษณีย์ 51130 โทรศัพท์ 0975684499                                                    |
|                                                                                                    |
| <u>มุทสามารถตดต่อเดเนพนท</u> (ภรณแมสามารถตตตอยู่แนงงเต)<br>สำนักพบัก นาย                                                 |
|                                                                                                    |
|                                                                                                    |
| การได้มาของที่ดีมแปลงนี้ เมื่อปี พ.ศ. 2500 🔽 โดย                                                                         |
| 🗹 แล้วถางเอง 🗌 ซื้อมาจากบุคคลอื่น                                                                                        |
| 🗌 พ่อหรือแม่ให้มา 📃 อื่นๆ โปรตระบุ                                                                                       |
| แจ้งการครอบครองที่ดินและแสดงตนในการใช้ประโยชน์ที่ดิน เพื่อ                                                               |
| 🗹 อยู่อาศัย หรือสร้างสิ่งปลูกสร้าง 🔽 ทำปศุลัตว์ 🗌 อื่นๆ โปรดระบุ                                                         |
| 🗹 ทำการเกษตร : พีซไร่ ให้ระบุพีซหลักมา 1 ชนิต 🛛 ข้าวโพด                                                                  |
| 🗖 ทำการเกษตร : พืชสวน ให้ระบุพืชหลักมา 1 ชนิต                                                                            |
| ประเภทของพื้นที่                                                                                                    |
| 🕙 เป็นไร่หมุนเวียน 🔍 ไม่เป็นไร่หมุนเวียน                                                                                 |
| ระหารี้รับมัลมพืชหมใด ประกอบ 100 และ อรร โมวนรับมาณ สรีสะ                                                                |
|                                                                                                    |
| ระยะทศนตานทศตรวนออก บระมาณ 60 แมตร จรต ปา                                                                                |
| ระยะที่ดันด้านทัศโต ประมาณ 80 เมตร จรด ปา                                                                                |
| ระยะที่ดินด้านทิศตะวันตก ประมาณ 123 เมตร จรด ถนน                                                                         |
| รวมเนื้อที่ ประมาณ 10 ไร่ 1 งาน 1 วา                                                                                     |
|                                                                                                    |

หน้า 3/3

| .PDF           | Letere                            |                       | A CLOSE A                            |                            | รพลเอกสาร   1010 |
|----------------|-----------------------------------|-----------------------|--------------------------------------|----------------------------|------------------|
| . [หน้า 1/3].  | [หน้า 2/3]. · [                   | หน้า 3/3 ].∥          |                                      |                            | lever            |
| - ผันจัง       | 0 IMITA LADI 201204 1.11. 1211441 | 11.124126124126421412 | 1 111211 13119414 14 17.0 14 14 17.0 | านความของทุกบ              | 221113           |
| ด้ำนำหน้า นาย  | 🛨 🗆 อื่นๆ                         | ชื่อ                  | สมศรี                                | นามสักุล                   | ศรีโส            |
| ผู้รับแจ้ง     |                                   |                       |                                      |                            |                  |
| ดำนำหน้า นาย   | 🛨 🗖 อื่นๆ                         | ชื่อ                  | สม้าย                                | นามสักุล                   | เมืองใหญ่        |
|                |                                   | ตำแหน่ง               | นักวิชาการป่าไม้                     |                            |                  |
| ผู้ทำการรังวัด |                                   |                       |                                      |                            |                  |
| ดำน้ำหนา นาย   | ▲ เมือนๆ                          | ขอ                    | กราร                                 | นามสกุล                    | สุขต             |
|                |                                   | ต้าแหน่ง              | ข่างรังวัด                           |                            |                  |
| ผู้นำเขาขอมูล  | ▼ □ สี่นๆ                         | ชื่อ                  | สบใจ                                 | นามสัฐ                     | เล จงใจ          |
|                |                                   | ตำแหน่ง               | นักวิชการป่าไม้                      |                            |                  |
|                |                                   |                       | 1                                    |                            |                  |
|                | <u>&lt;&lt;&lt; กรุณาตรวจ</u>     | สอบความครบถั่ว        | <u>นของข้อมูลก่อนกด Sav</u>          | <u>e Data &gt;&gt;&gt;</u> | Save Data        |
|                |                                   |                       |                                      |                            |                  |
|                |                                   |                       |                                      |                            |                  |

4. หลังจากบันทึกข้อมูลแล้ว จะปรากฏหน้าต่างแบบสำรวจการใช้ประโยชน์ที่ดิน

และการแสดงตนในเขตพื้นที่ป่าอนุรักษ์

| แบบส | กรวจการใช้ประโยชน์ที่ดินเ | เละการแสดงตนในเขตพื้นที่ป่าอนุรักษ์ อส.๑ |                               | x |
|------|---------------------------|------------------------------------------|-------------------------------|---|
| Exp  | port Form to<br>Por       | Delete Clear Screet X CLOSE              | ศันหารหัสเอกสาร<br>รหัสเอกสาร |   |
|      |                           |                                          |                               |   |
|      |                           |                                          |                               |   |
|      |                           |                                          |                               |   |
|      |                           |                                          |                               |   |
|      |                           |                                          |                               |   |
|      |                           |                                          |                               |   |

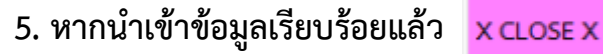

เพื่อทำการปิดการนำเข้าฐานข้อมูล

6. ทำการบันทึกฐานข้อมูลทุกครั้งเมื่อใช้งานเรียบร้อย ทำเช่นเดียวกับการบันทึกงาน Excel ทั่วไป

#### แบบที่ 2 เคยมีการบันทึกอยู่ก่อนแล้ว

- 1. เมื่อทำการกรอกรหัสเอกสาร
- **ศัมหารหัสเอกสาร** รหัสเอกสาร 1010 0003

เรียบร้อยแล้ว เลือก <mark>ค้นหารหัสเอกสาร</mark>

2. ปรากฏหน้าต่างแสดง รหัสเอกสาร 10010001 เคยมีการบันทึกอยู่ก่อนแล้ว ให้เลือก OK

| แบบสำรวจการใช้ประโยชน์ที่ดินและการแสดงตนในเขตพื้นที่ป่าอนุรักษ์ อส.ด                       |
|--------------------------------------------------------------------------------------------|
| Expont Form to<br>por         Update         Dulete         Clear Screen         X CLOSE X |
|                                                                                            |
| Microsoft Excel                                                                            |
| รหัสเอกสาร 10010001 เอมมีการบันทึกเเล้า<br>                                                |
|                                                                                            |
|                                                                                            |
|                                                                                            |

 3. ในกรณีนี้จะทำให้ทราบว่า เคยมีการกรอกอยู่ก่อนแล้ว หลังจาก เลือก OK สามารถใช้งานฟังก์ชั่น ต่างๆได้ดังนี้

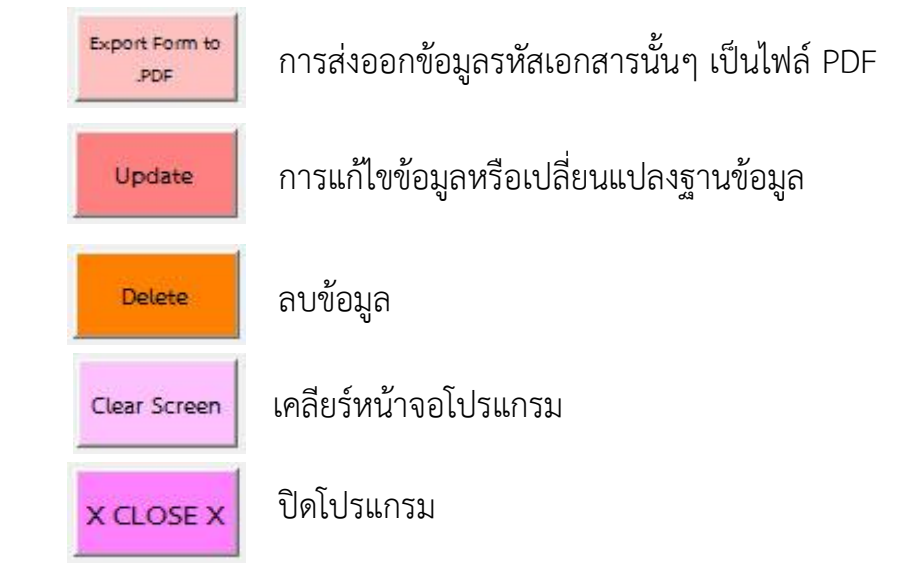

# ส่งออกข้อมูลเป็นไฟล์ pdf.

- เมื่อปรากฏหน้าต่างแสดง รหัสเอกสาร 10010001 เคยมี การบันทึกอยู่ก่อนแล้ว ให้เลือก OK
- 2. หลังจากนั้น เลือก
- Export Form to PDF เพื่อทำส่งออกข้อมูล
- 3. จะปรากฏหน้าต่างดังภาพ สามรถทำการเปลี่ยนชื่อ และที่จัดเก็บได้

| Select Folder and FileName                                                    | to save                 |                                                  |                                                      | Consult of C                                       | x                                    |
|-------------------------------------------------------------------------------|-------------------------|--------------------------------------------------|------------------------------------------------------|----------------------------------------------------|--------------------------------------|
|                                                                               | • d (((Apcomgol) (V:) • | Livigt 🖡 db                                      | • •                                                  | Search ab                                          | ر<br>هـ ـ                            |
| Downloads     Downloads     Ecent Places     Documents     Music     Pirtures | E                       | Name<br>200 ใบแจ้งการครอบ<br>2 00 ใบแจ้งการครอบค | ^<br>วดรองที่ดินและการแสดง<br>รองที่ดินและการแสดงต่า | Date modified<br>3/7/2560 12:12<br>28/3/2560 10:44 | Type<br>Adobe Acroba<br>Adobe Acroba |
| Videos                                                                        | -                       | •                                                | m                                                    |                                                    | •                                    |
| ชื่อแฟ้ม: PrintFo                                                             | rm_10010001_11072560    |                                                  |                                                      |                                                    | -                                    |
| ยนทุกเป็นชนิด: PDF File<br>Authors: อนุชิต รัต                                | is<br>เหตุวรรณ          | Tags: Add a tag                                  |                                                      | Title: Add a title                                 |                                      |
| 🔿 ช่อนโฟลเดอร์                                                                |                         |                                                  | เครื่องมือ 🔻                                         | บันทึก                                             | <b>ยกเฉิก</b><br>.ส                  |

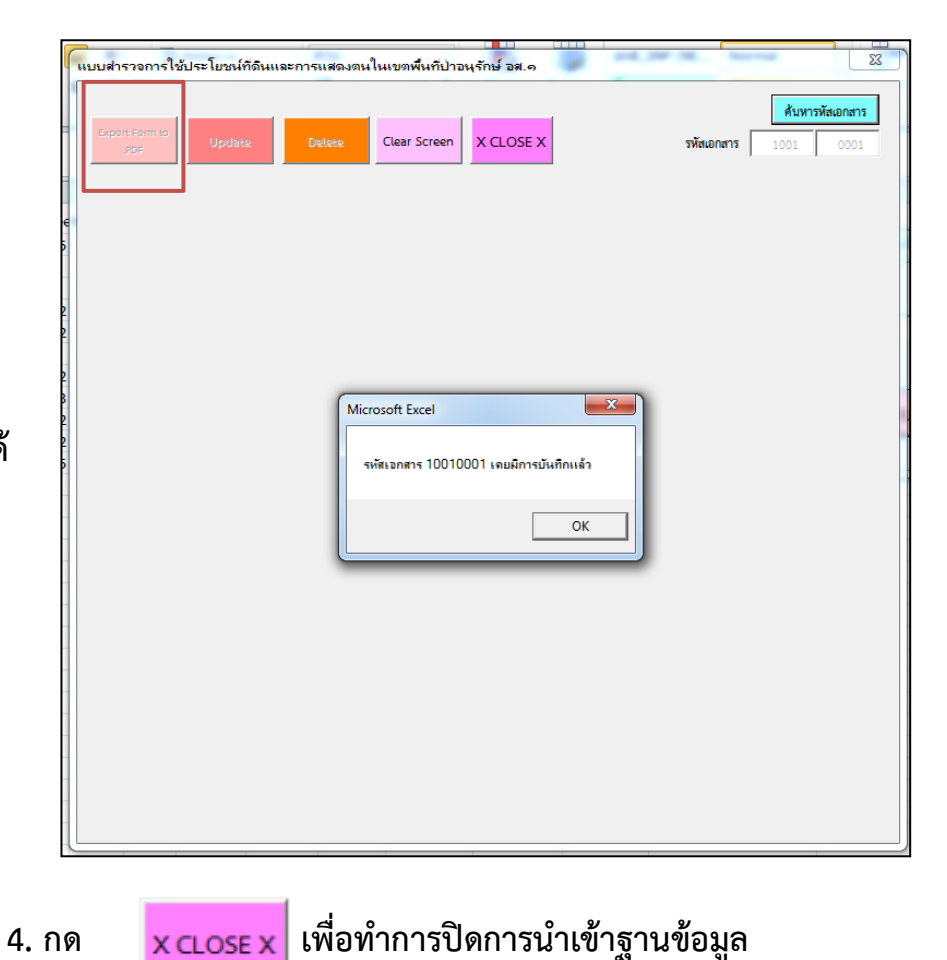

# การแก้ไขข้อมูลหรือเปลี่ยนแปลงฐานข้อมูล

1. เลือก

Update

เพื่อทำแก้ไขข้อมูลหรือเปลี่ยนแปลงฐานข้อมูลที่เคยทำการกรอกข้อมูลไปแล้ว

| แบบสารวจการใช้ประโยชน์ที่ดินและการแสดงตนในเขตพื้นที่ป่าอนุรักษ์ อส.ด            | แบบสำรวจการใช้ประโยชน์ที่ดินและการแสดงตนในเขตพื้นที่ป่าอนุรักษ์ อส.ด                                                                                                    |
|---------------------------------------------------------------------------------|----------------------------------------------------------------------------------------------------|
| Export Form to<br>PDF Update Delete Clear Screen X CLOSE X SVErupners 1002 0002 | Export Form to<br>ppr         Update         Delete         Clear Screen         X CLOSE X         эйацонатя         1010         0003                                                                                                    |
|                                                                                 | <ul> <li>. [พบั่า 1/3] [พบั่า 2/3] [พบั่า 3/3]</li></ul>                                                                                                    |
|                                                                                 | รับบัตรังรัก 10 v เดือน สีงากระ v พ.ศ. 2560 v<br>*หากไม่ปารังรัดภายใบวับบัตรามใบแจ้งข์โดยอยูนกาล<br>ซิบย. สำนักบริหารพื้นที่อนุรักษ์ ตุทยานแห่งจาติดอยูนกาล<br>ซิบย. สำนักบริหารพื้นที่อนุรักษ์ที่ 13 ลายาลำปาง v<br>มีปลงที่ดิน ตั้งอยู่<br>ชิ้อบัญ อามอาล V แจ้งการศรยบศรองตามมติศรม. 30 มี.ย. 41 เบี้ยที่ 5.63 ไว้ |
|                                                                                 | รอยาไม่ รูนมาไล<br>พมู่ที่ 1 โร่<br>ด้านลามของ เรียงตาล                                                                                                    |
|                                                                                 | เอกสารอบับนี้ทำขึ้นเพื่อเป็นหลักฐานแสดงว่า<br>ดำบ้าหน้า นางสาว ⊻ โ อื่นๆ ซื่อ อมศรี นานสกุด ศรีเส<br>หมายและบัตรประชาชน 13 หลัก 1104577886442 สัญชาติ โทย<br>ซื่อบิตา นาทดด นานสกุด ศรีเส ซื่อมารดา อมใจ นานสกุด ศรีเส                                                                                                |
|                                                                                 | <u>ที่อยู่หานเม็ตรประชาชน</u><br>บ้านและที่ 1212 ซึ่อบ้าน ซุนตาล หนู่ที่ 1 ตำนล / เรียงตาล ▼<br>อำเภอ ทำงฉัดร ▼ จังหวัด สำหนุน ▼ รหัสไปรษณีย์ 51130 โทรศัพท์ 0975684499                                                                                                    |

# ลบข้อมูลและปิดฐานข้อมูล

- เมื่อปรากฏหน้าต่างแสดง รหัสเอกสาร ที่เคยมีการบันทึก อยู่ก่อนแล้ว ให้เลือก OK
- 2. หลังจากนั้น เลือก

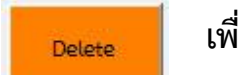

เพื่อทำลบข้อมูลที่ต้องการ

3. กด <mark>x close x</mark>

เพื่อทำการปิดฐานข้อมูล

\*\*\* ก่อนกดปุ่ม delete โปรดพิจารณาให้รอบคอบ เพราะหากลบ แล้วจะไม่สามารถนำข้อมูลที่ลบกลับคืนมาได้ \*\*\*

| แบบสำรวจการใช้ประโยชน์ที่ดีน | แและการแสดงตนในเขตพื้นที่ป่าอนุรักษ์ อส.๑    |                                                |
|------------------------------|----------------------------------------------|------------------------------------------------|
| Export Form to<br>SDF Update | Delete Clear Screen X CLOSE X                | <b>สับหาวรัสเอกสาร</b><br>รพัสเอกสาร 1001 0001 |
|                              |                                              |                                                |
|                              | Microsoft Excel                              |                                                |
|                              | รหัสเอกสาร 10010001 เคยมีการบันทึกแล้ว<br>OK |                                                |
|                              |                                              |                                                |
|                              |                                              |                                                |
|                              |                                              |                                                |

## เคลียร์หน้าจอ

### เมื่อต้องการ clear หน้าจอโปรแกรม เพื่อ ค้นหารหัส

เอกสารใหม่ เลือก

Clear Screen เพื่อเริ่มใหม่

| [พน้า 1/3] [พน้า 2/3] [1                                                            | ณ์า 3/3 ]                                       |                                        |                                             |   |
|-------------------------------------------------------------------------------------|-------------------------------------------------|----------------------------------------|---------------------------------------------|---|
| กฐานประกอบการแจ้ง<br>✔ สำเนาบัตรประจำตัวประจาชน<br>☐ สำเนาเอกสารที่ดินที่เกี่ยวข้อง | รับที่รับแจ้ง 1                                 | ร<br>• เดือน แษายน • พ.ศ               | เต่มที่ 10<br>กบ้าที่ 2<br>ศ. 2560 <b>-</b> |   |
| เฉมอกสำร แผน (พรอมการรบรองสำเนา)                                                    | วันนัดรังวัด 10                                 | 🔹 เดือน กรกฎาคม 💌 พ.ก                  | r. 2561 -                                   |   |
|                                                                                     | * หากไม่นำรังวัดภายในวัน                        | นัดตามใบแจ้งนี้โดยไม่แจ้งเหตุให้ทราบอี | ้อว่าเป็นการสละสิทธิ์                       | N |
|                                                                                     | ชื่อพื้นที่ป่าอนุรักษ์                          | <mark>อุทยานแห่งชาติเขาใหญ่</mark>     | T                                           |   |
|                                                                                     | สบอ. สำนักบริหารพื้น                            | ที่อนุรักษ์ที่ 1 (ปราจีนบุรี)          | •                                           |   |
| แปลงที่ดิน ตั้งอยู่                                                                 | พื้นที่นี้มีเอกสารที่เกี่ยวข้อง คือ             |                                        |                                             |   |
| ชื่อบ้าน                                                                            | 🗌 แจ้งการครอบครองตามมติศร                       | น. 30 มิ.ย. 41 เนื้อที่                | ไร่                                         |   |
| หม่ที่                                                                              | 🥅 อยู่ในเขตโครงการอันเนื่องมา                   | จากพระราชดำริ เนื้อที่                 | lś                                          |   |
|                                                                                     | 🗌 🗌 อยู่ในโครงการพัฒนาเพื่อควา                  | มมั่นคง เนื้อที่                       | li                                          |   |
| 108 /4024                                                                           | โม่เป็นพื้นที่ทั้ง 3 ข้อข้างต้น                 | เนื้อที่                               | ไร่                                         |   |
| กมาย / เซต                                                                          | 🗾 🕅 มีเอกสารสิทธิ์อื่นๆ *                       | เนื้อที่                               | ાં                                          |   |
| จังหวัด                                                                             | <ul> <li>* กรณีการแจ้งเอกสารสิทธิ์กา</li> </ul> | รครอบครองใดๆ ให้แนบเอกสารหลักฐาเ       | มด้วย                                       |   |
| เอกสารฉบับนี้ทำขึ้นเพื่อเป็นหลักฐานแสดงว่                                           | n                                               |                                        |                                             |   |
| ดำนำหน้า กรุณาเลือก 🕶 🗆 อื่นๆ                                                       | ชื่อ                                            | นามสกุล                                |                                             |   |
| หมายเลขบัตรประชาชน 13 หลัก                                                          | สัญชาติ                                         |                                        |                                             |   |
| ชื่อปีตา นามสกุล                                                                    | ชื่อมารตา                                       | นามสกุล                                |                                             |   |
|                                                                                     |                                                 |                                        |                                             |   |

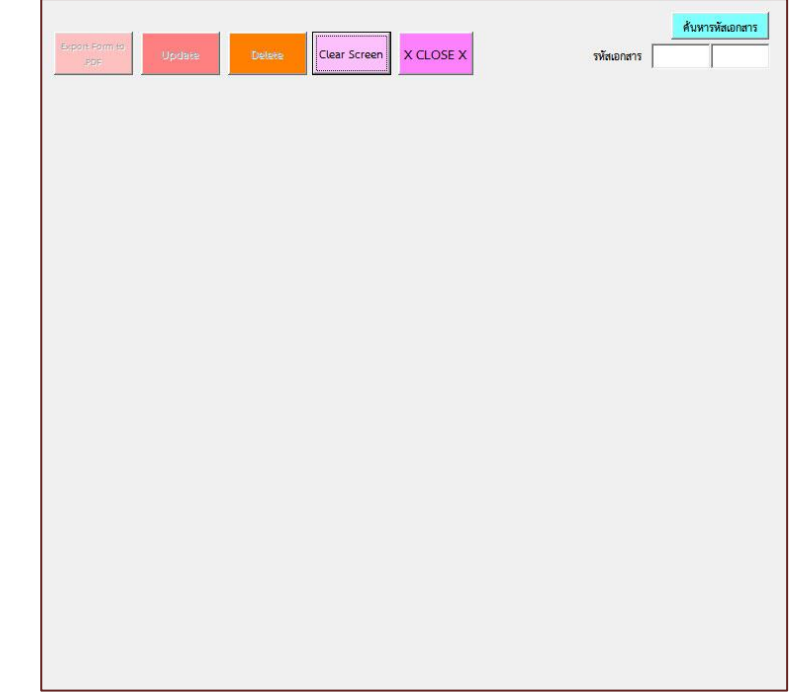

## การส่งออกข้อมูล

ในการกรอกข้อมูลเมื่อบันทึกเรียบร้อยแล้ว เมื่อต้องการส่งออกข้อมูลเฉพาะในหน้าฐานข้อมูล

#### ให้เลือกที่หน้า DB ดังรูป

| X 🛃 🤊    | + (2 + [*     | 1 🖸 🐼 I     | Ŧ            |               |            |         |        | P                        | ORM_DNP_V1     | - Microsof         | t Excel (การเปิด        | ใช้งานผลิต               | สัณฑ์ส่มเ | สมอว)    |                              |          |                        |                           |             |              |                      | X                |
|----------|---------------|-------------|--------------|---------------|------------|---------|--------|--------------------------|----------------|--------------------|-------------------------|--------------------------|-----------|----------|------------------------------|----------|------------------------|---------------------------|-------------|--------------|----------------------|------------------|
| แพ้ม     | หน้าแรก       | แทรก        | เค้าโครงหน่  | ำกระดาษ สูตร  | ข้อมูล ตร  | กราหาน  | มุมมอ  | อง นักพัฒนา              |                |                    |                         |                          |           |          |                              |          |                        |                           |             |              | a 🕜                  |                  |
| <b>*</b> | ตัด           | Calibr      | i            | * 11 * A *    | = = =      | \$9,-   | -      | ์ ดัดข้อความ             | ทั่วไป         | •                  |                         |                          | ปกติ_โ    | ONP (NE  | Normal                       |          | <b>*• * *</b>          | Σ μαστιμ                  | อัตโนมัติ - | 7            | 6                    |                  |
| 270      | ้ตัวคัดวางรปเ | B           | Ι <u>U</u> · | . · · A ·     | E = =      |         |        | ผสานและจัดกึ่งกลาง 🔻     | <b>∰</b> - % , | 00. 0.*<br>0.* 00. | การจัดรูปแบบ            | จัดรูปแบบ<br>อื่มตาราง ร | ดี        |          | ปานกลาง                      | =        | แทรก ลบ รูปแบ          | ບ ⊘ີ່ ລ້າง ≖              | ទោ          | องสำดับ ค้นห | าและ                 |                  |
| คลิป     | ນอร์ด         | Fa          | แบบอ่        | រីពមន ច       | à          | การ     | จัดแนว | Fa                       | ສັ້ງເລຍ        | Fa                 | N INCONCO - C           | TT PPI 13 10 .           | ត័        | กษณะ     |                              |          | เซลล์                  | <b>G</b>                  | การแก้ไข    | 21320 KM     | n ·                  |                  |
| F        | 15            | • (~        | $f_X$        |               |            |         |        |                          |                |                    |                         |                          |           |          |                              |          |                        |                           |             |              |                      | <                |
|          | A             | B C         | D            | E             | F          | G       | н      | I J                      | K              | L                  | M                       |                          | N         |          | 0                            |          | Р                      |                           | Q           | R            | S                    |                  |
| 1 FullPa | rcel Of       | fice Parcel | ckblDCan     | ckbLandDo txt | CountSheet | tBool t | xtPage | cmbDAdcmbMA              | de cmbYAde     | cmbDSu             | rve cmbMSu              | rve cmb'                 | YSurve    | txtPRTC  |                              | cmbPa    | iro                    |                           | txtNVilla   | ze txtMoo    | 1txtTambo            | l txtAn          |
| 2 10010  | 0001 1        | 001 00001   | TRUE         | TRUE          | 3          | 3       | 3      | 3 สิงหาคม                | 2560           |                    | 10 ตุลาคม               |                          | 2560      | อุทยานแ  | ห่งชาติเขาใหญ่               | ส่านักบ  | ริหารพื้นที่อนุรักษ์เ  | 1 สาขาสร                  | ะ:เด        | 54           | กระทุ่มราย           | คลอง             |
| 3 10010  | 0002 1        | 001 00002   | TRUE         | TRUE          | 5          | 1       | 1      | . 31 สิงหาคม             | 2560           |                    | 10 <mark>กันยายน</mark> |                          | 2560      | เขตห้ามส | ง่าสัตว์ป่าชะอำ <sup>ั</sup> | ส่านักบ  | ริหารพื้นที่อนุรักษ์เ  | 1ี่ 3 สาขาเพ              | ช ชะอำ      | 1            | . ชะอำ               | ชะอำ             |
| 4 10010  | 0003 1        | 001 00003   | TRUE         | TRUE          | 5          | 1       | 1      | <u>30 กันยาย</u> น       | 2560           |                    | 20 ตุลาคม               |                          | 2561      | เขตห้ามส | ล่าสัตว์ป่าชะอำ              | ส่านักบ  | ริหารพื้นที่อนุรักษ์ข่ | 1่ 3 <mark>ส</mark> าขาเพ | ช ชะอำ      | 1            | . ชะ <mark>อำ</mark> | ชะอำ             |
| 5 10010  | 0004 1        | 001 00004   | TRUE         | TRUE          | 5          | 1       | 1      | . 10 <mark>ตุลาคม</mark> | 2560           |                    | 30 พฤศจิกาย             | ่าน                      | 2561      | เขตห้ามส | ่ง่าสัตว์ป่าชะอำ             | สำนักบ   | ริหารพื้นที่อนุรักษ์เ  | 1่ 3 สาขาเพ               | ช ชะอำ      | 1            | . ชะอำ               | ชะอำ             |
| 6 10010  | 0005 1        | 001 00005   | TRUE         | TRUE          | 5          | 1       | 1      | 30 พฤศจิกา               | าย 2560        |                    | 10 ธันวาคม              |                          | 2561      | เขตห้ามส | ล่าสัตว์ป่าชะอำ              | ส่านักบ  | ริหารพื้นที่อนุรักษ์เ  | 1 3 สาขาเพ                | ช ชะอำ      | 1            | . ชะอำ               | ชะอำ             |
| 7 10010  | 0006 1        | 001 00006   | TRUE         | TRUE          | 3          | 3       | 3      | 3 สิงหาคม                | 2560           |                    | 10 ตุลาคม               |                          | 2560      | อุทยานแ  | ห่งชาติเขาใหญ่               | ุ สำนักบ | รีหารพื้นที่อนุรักษ์เ  | 1 1 สาขาสระ               | ะ:เด        | 54           | กระทุ่มราย           | คลอง             |
| 8        |               |             |              |               |            |         |        |                          |                |                    |                         |                          |           |          |                              |          |                        |                           |             |              |                      |                  |
| 9        |               |             |              |               |            |         |        |                          |                |                    |                         |                          |           |          |                              |          |                        |                           |             |              |                      |                  |
| 11       |               |             |              |               |            |         |        |                          |                |                    |                         |                          |           |          |                              |          |                        |                           |             |              |                      |                  |
| 12       |               |             |              |               |            |         |        |                          |                |                    |                         |                          |           |          |                              |          |                        |                           |             |              |                      |                  |
| 13       |               |             |              |               |            |         |        |                          |                |                    |                         |                          |           |          |                              |          |                        |                           |             |              |                      |                  |
| 14       |               |             |              |               |            |         |        |                          |                |                    |                         |                          |           |          |                              |          |                        |                           |             |              |                      |                  |
| 15       |               |             |              |               |            |         |        |                          |                |                    |                         |                          |           |          |                              |          |                        |                           |             |              |                      |                  |
| 16       |               |             |              |               |            |         |        |                          |                |                    |                         |                          |           |          |                              |          |                        |                           |             |              |                      |                  |
| 17       |               |             |              |               |            |         |        |                          |                |                    |                         |                          |           |          |                              |          |                        |                           |             |              |                      |                  |
| 18       |               |             |              |               |            |         |        |                          |                |                    |                         |                          |           |          |                              |          |                        |                           |             |              |                      |                  |
| 19       |               |             |              |               |            |         |        |                          |                |                    |                         |                          |           |          |                              |          |                        |                           |             |              |                      |                  |
| 20       |               |             |              |               |            |         |        |                          |                |                    |                         |                          |           |          |                              |          |                        |                           |             |              |                      |                  |
| 22       |               |             |              |               |            |         |        |                          |                |                    |                         |                          |           |          |                              |          |                        |                           |             |              |                      |                  |
| 23       |               |             |              |               |            |         |        |                          |                |                    |                         |                          |           |          |                              |          |                        |                           |             |              |                      |                  |
| 24       |               |             |              |               |            |         |        |                          |                |                    |                         |                          |           |          |                              |          |                        |                           |             |              |                      |                  |
| 25       |               |             |              |               |            |         |        |                          |                |                    |                         |                          |           |          |                              |          |                        |                           |             |              |                      |                  |
| 26       |               |             |              |               |            |         |        |                          |                |                    |                         |                          |           |          |                              |          |                        |                           |             |              |                      |                  |
| 27       |               |             |              |               |            |         |        |                          |                |                    |                         |                          |           |          |                              |          |                        |                           |             |              |                      |                  |
| 28       |               |             |              |               |            |         |        |                          |                |                    |                         |                          |           |          |                              |          |                        |                           |             |              |                      |                  |
| 29       |               |             |              |               |            |         |        |                          |                |                    |                         |                          |           |          |                              |          |                        |                           |             |              |                      |                  |
| 30       |               |             |              |               |            |         |        |                          |                |                    |                         |                          |           |          |                              |          |                        |                           |             |              |                      |                  |
| 22       |               |             |              |               |            |         |        |                          |                |                    |                         |                          |           | _        |                              |          |                        |                           |             |              |                      | -                |
|          | MAIN          | dB / Printl | Form ⁄ 🖓     | /             |            |         |        |                          |                |                    |                         |                          |           |          |                              |          |                        |                           |             |              |                      |                  |
|          |               |             |              |               |            |         |        |                          |                |                    |                         |                          |           |          |                              |          |                        |                           |             | 100% (       | 0                    | ( <del>+</del> ) |

## การส่งออกข้อมูล

เมื่อเลือกหน้า DB เรียบร้อยแล้ว เลือก Save As ข้อมูลเพื่อทำการส่งออกข้อมูลในรูปแบบ csv

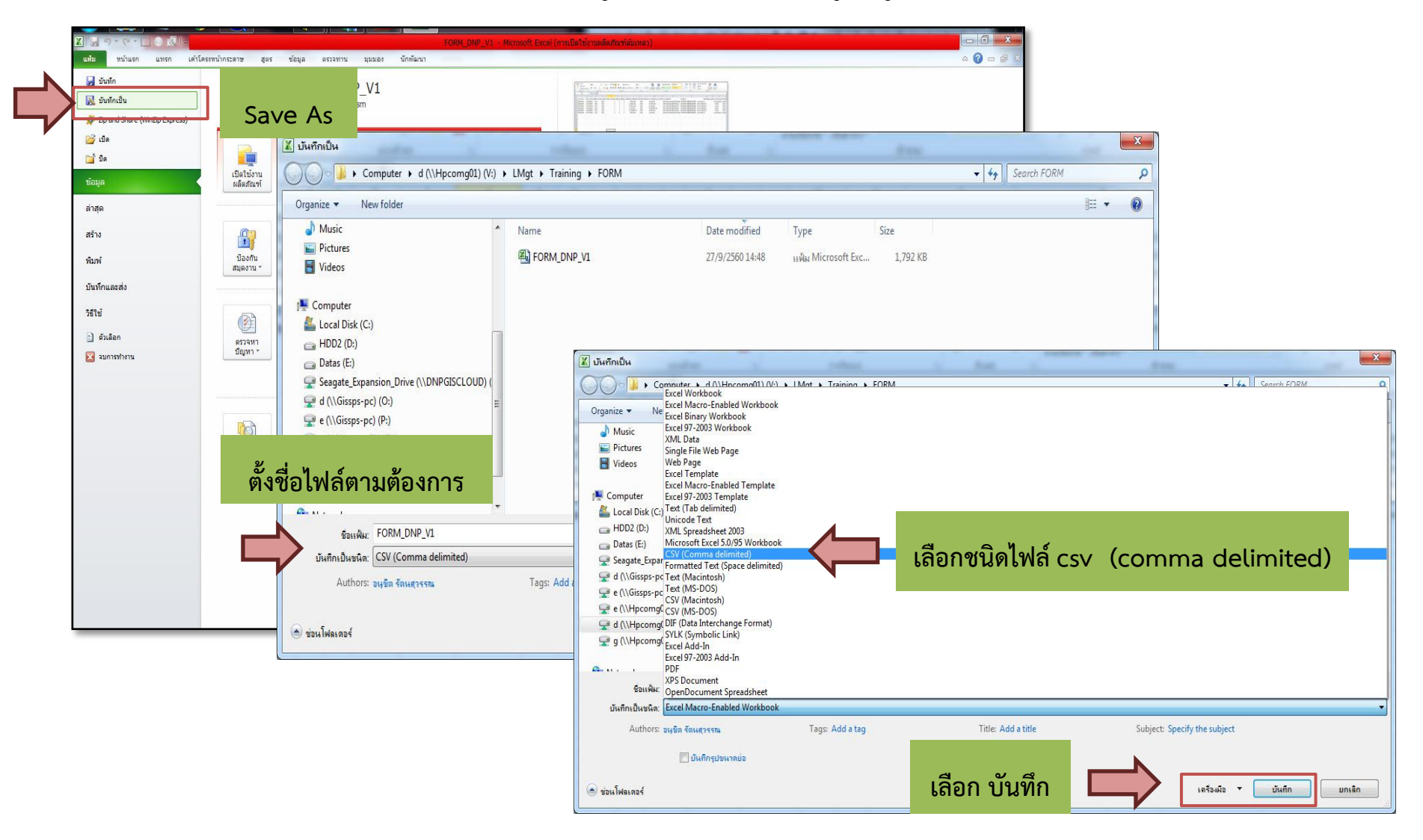

## การส่งออกข้อมูล

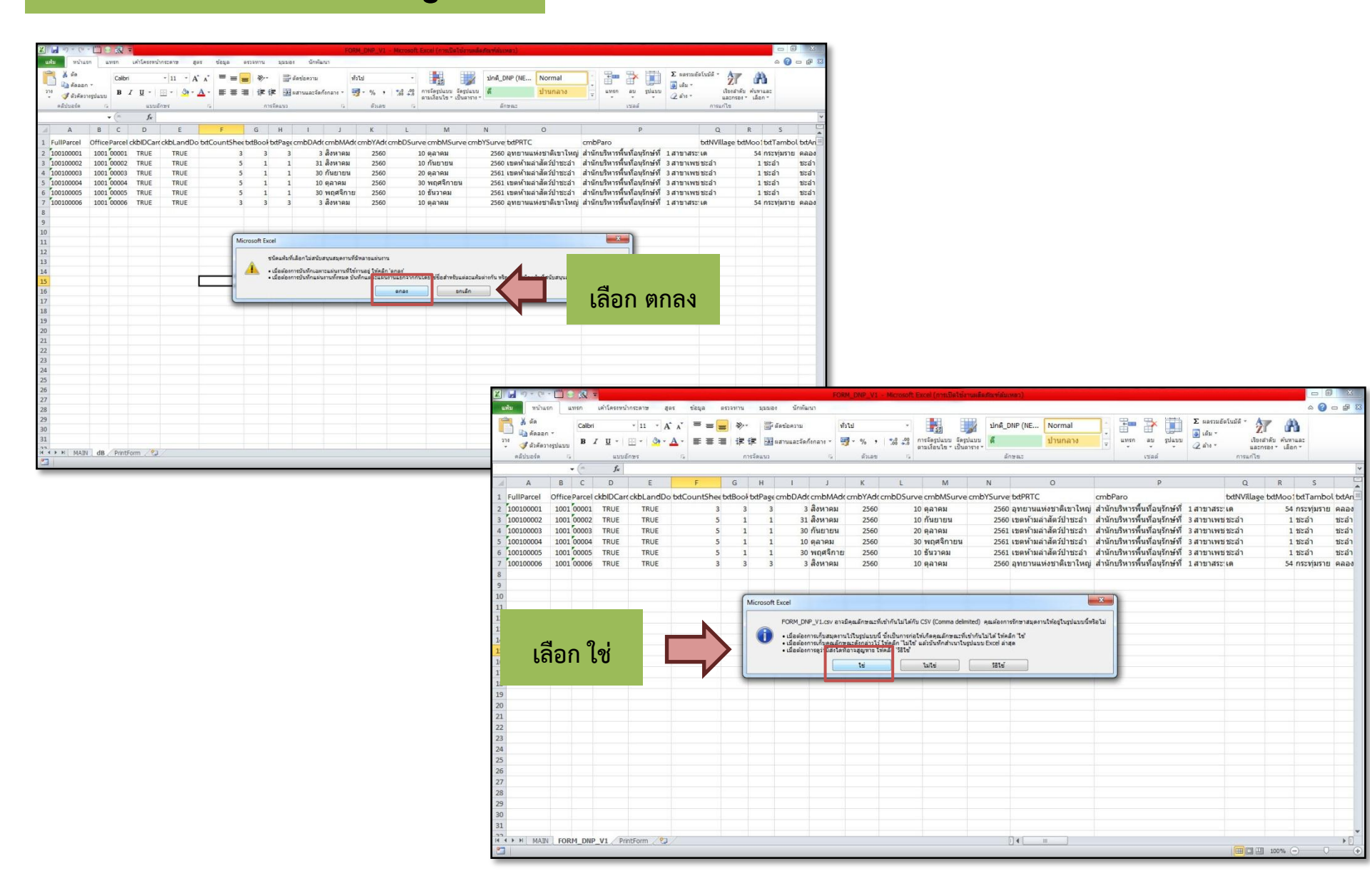